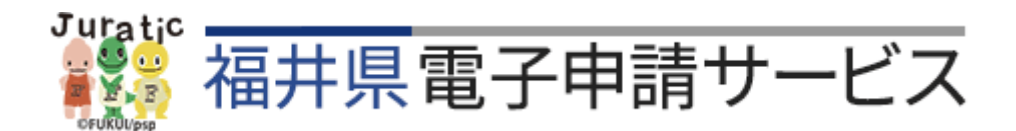

令和8年度 福井県公立学校教員採用選考試験

# 出願申請マニュアル

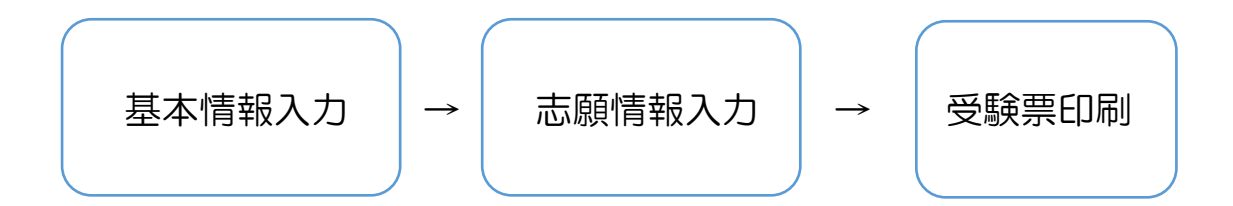

(<u>実施要項 P21</u>とあわせてご確認ください)

く電子申請の受付期間>

令和7年5月1日(木)~5月21日(水)19時 ※5月19日(月)22時~20日(火)6時はシステム点検のため受付ができません。

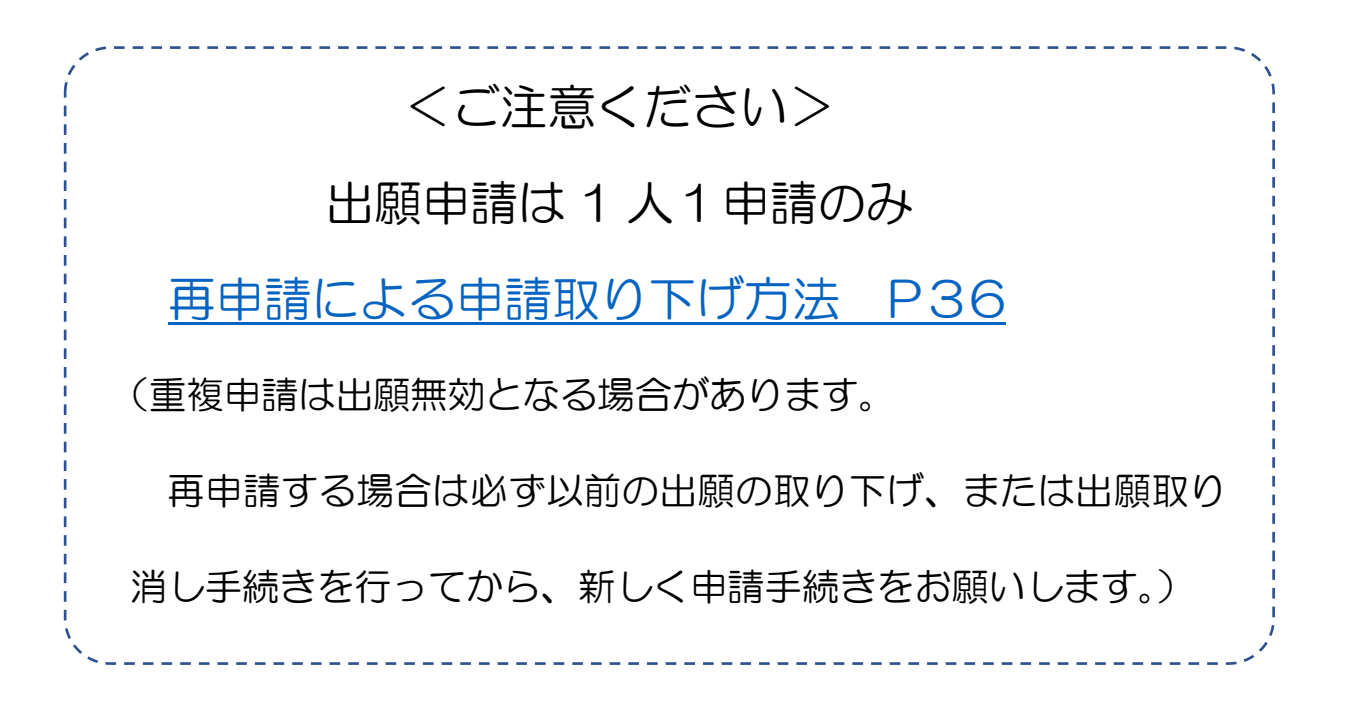

福井県教育庁教職員課

## 目 次

## 目次をクリックするとそのページに移ります

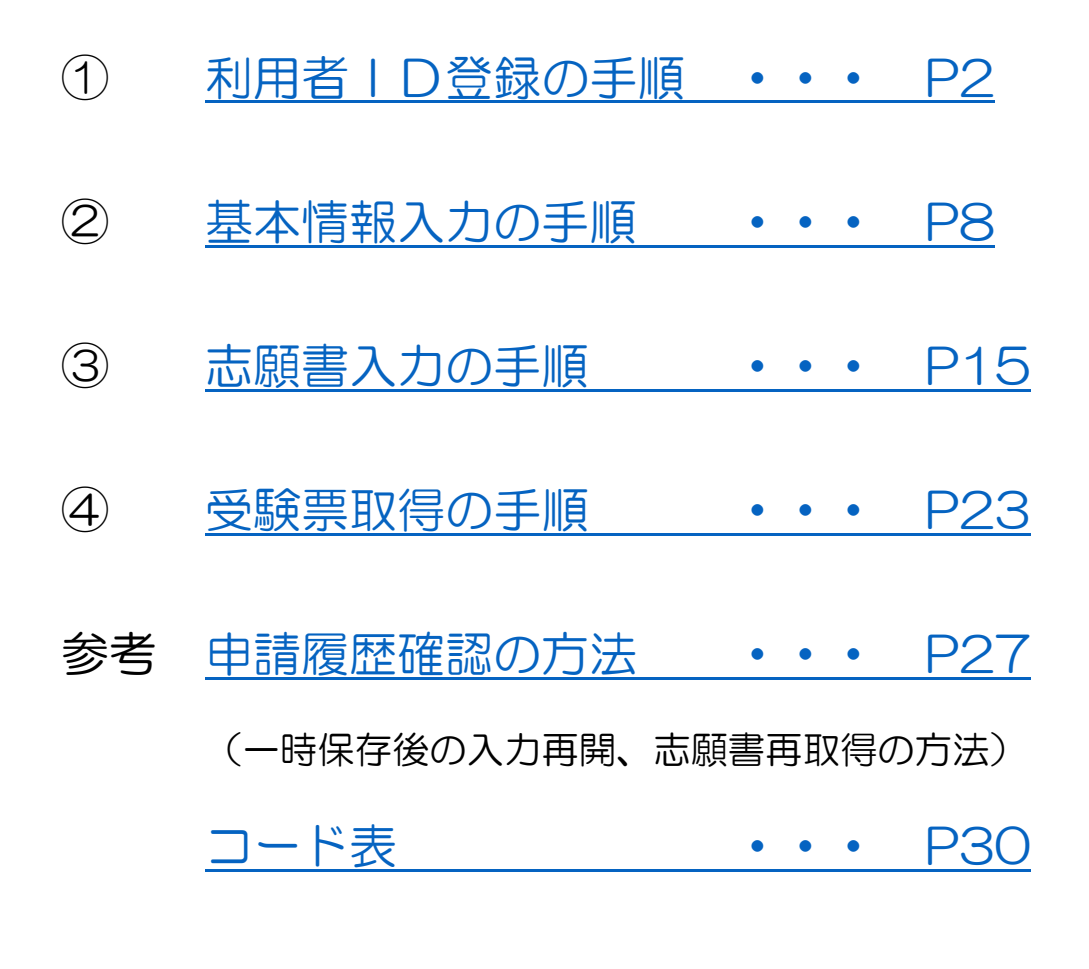

<u>志願書下書き用紙 ••• P33</u>

<u>再申請による申請取り下げ方法 P36</u> (注意:重複申請は無効となります。1人1申請のみ)

## 出願申請マニュアル① 【利用者 ID 登録】

(目次に戻る)

下記 URL より福井県電子申請サービスのログイン画面へアクセスし、利用者登録を行う。

※昨年度に利用者 ID 登録をした方は、昨年度のパスワードと利 用者 ID でログインできます。その場合は利用者 ID の登録は必 要ありません。本誌 P8の基本情報入力にお進みください。

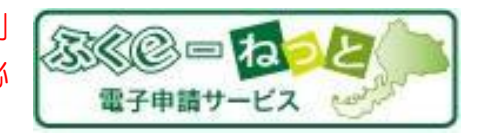

(ただし、メールアドレスを昨年度の登録と変更している場合は、登録内容を変更してください。)

※昨年度の ID・パスワードを忘れた場合や、ログインできない場合は、もう一度新規で登録いた だくか、 ログインできないとき を参照し、ご対応ください。

手順① 下記 URL より福井県電子申請サービスのログイン画面へアクセスする

https://shinsei.e-fukui.lg.jp URL • • •

 $QR \supset - \overset{\sim}{\vdash} \cdot \cdot$ 

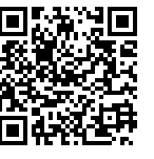

**ログイン** 

| 福井県電              | 電子申請サービス                                                                                      | <ul> <li>④ 文字を大きく ○、文字を標準へ ○、文字を小さく</li> <li>利用者登録は<br/>こちら</li> <li>がービスに関する<br/>お問い合わせはこちら</li> </ul> |
|-------------------|-----------------------------------------------------------------------------------------------|----------------------------------------------------------------------------------------------------|
| 手順② 「□            | ]グイン」または「利用者登録」をクリックする                                                                        |                                                                                                    |
|                   | Dグイン                                                                                          |                                                                                                    |
|                   | <ul> <li>この先の機能をご利用いただくには、ログインが必要です。</li> <li>利用者 I D とパスワードを入力して、「ログイン」ボタンをクリックして</li> </ul> | ください。                                                                                                   |
|                   | ※初回ログイン時の「利用者ID」「パスワード」はメールにて通知しております                                                         | ÷.                                                                                                    |
|                   | 利用者ID<br>利用者D<br>パスワード<br>パスワード                                                               |                                                                                                    |
|                   |                                                                                               | ここは利用しない<br>でください                                                                                       |
| 初めての方は<br>ここをクリック | <sup>50</sup> に GビスIDでロクイン                                                                    | <b>←</b>                                                                                                |
| $\rightarrow$     | A用者登録<br>利用者登録を行い、利用者IDを発行します                                                                 |                                                                                                    |
|                   | ログインできないとき 利用者IDの通知もしくは仮パスワードを再発行                                                             | します                                                                                                    |

## 手順③ 必須事項を入力し「次へ」をクリックする

| 個人/法人区分 | • • • | 個人を選択してください。                         |
|---------|-------|--------------------------------------|
| お名前     | • • • | お名前を入力してください。                        |
| メールアドレス | • • • | 申込や受験票送付などの重要な連絡で使用します。              |
| パスワード   | • • • | パスワードは必ず控えてください。(実施要項のP22に記入箇所があります) |

必須の項目を入力後、「次へ」をクリックしてください。

| 基本情報                             |    |                                                                          |
|----------------------------------|----|--------------------------------------------------------------------------|
| 個人/法人区分                          | 必須 | どちらかを必ず選んでください。<br>個人を選択した場合には「個人の場合の情報」欄が入力可能となり、法人を選択した場€<br>○ 個人 ○ 法人 |
| お名前<br>(全角40文字以内)                | 必須 | ログイン後にページに表示される名前(ニックネーム)です                                              |
| メールアドレス<br>(半角256文字以内)           | 必須 | 例)abcdef@ddd.or.jp                                                       |
| メールアドレス再入力<br>(半角256文字以内)        | 必須 | 例)abcdef@ddd.or.jp                                                       |
| パスワード<br>(半角英数記号8文字以上127文字以内)    | 必須 | 利用開始時にこのパスワードが必要となりますので、控えておいてください。                                      |
| パスワード再入力<br>(半角英数記号8文字以上127文字以内) | 必須 |                                                                          |
| 郵便番号<br>(半角3桁-半角4桁)              | 任意 | /打切番号を、キ用数子 03桁-4桁に分け 0人月し 0 ください                                        |
| 住所<br>(全角400文字以内)                | 任意 |                                                                          |

| 担当者名(漢字)<br>(全角40文字以内)   | 任意 |
|--------------------------|----|
| 担当者名(カナ)<br>(全角カナ40文字以内) | 任意 |

•

•

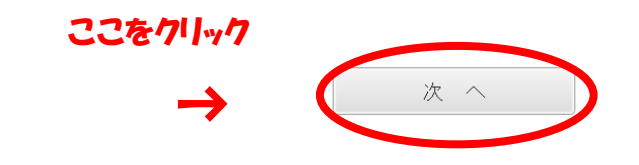

#### 内容確認(利用者登録)

• 内容を確認してください。

| 基本情報    |                           |
|---------|---------------------------|
| 個人/法人区分 | 個人                        |
| お名前     | 福井 太郎                     |
| メールアドレス | kyosyoku@pref.fukui.lg.jp |
| パスワード   | •••••                     |
| 郵便番号    |                           |
| 住所      |                           |

| 電話番号     |  |
|----------|--|
| FAX番号    |  |
| 担当者名(漢字) |  |
| 担当者名(カナ) |  |

•

次の「利用規約に同意して登録する」ボタンを押して利用者登録することにより、 あなたは<u>利用規約</u>に同意したものとみなされます。 ご登録前には、<u>利用規約</u>をよくお読みください。

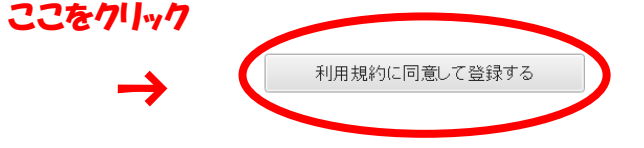

クリックすると下の画面になります。

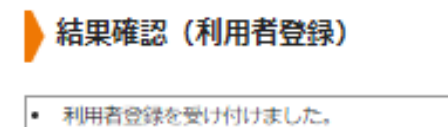

利用者IDをメールでお知らせしますので、メールの説明にそって確認処理を行ってください。

- 和時間10をメールにお知らせじますのと、メールの間所にそうと構成の生き(1) こくにとい
   確認処理が行われないと利用者IDが有効になりませんのでご注意ください。

通知メールが届かない場合は、「よくあるご質問 <sup>D</sup>」の「Q.利用者登録をしたのに、通知メールが届きません。」をご確認ください。

この後、登録したメールアドレス宛に、「利用者 ID 発行と確認処理用 URL のお知らせ」のメールが届きますので、そのメールを開き、確認処理(本誌 P6参照)を行います。

※メールの着信拒否設定をしていると、通知メールや受験票が届かない場合があります。 着信拒否設定を解除するか、「info@shinsei.e-fukui.lg.jp」からのメール受信が可能な設 定にしてから申請してください。

## 手順⑤ 届いたメールを開き、利用者 ID の確認および確認処理を行う

【利用者 I D】 ・・・必ず控えてください(実施要項 P22に記入箇所があります。)

【確認ページ】 ・・・URL をクリックし、確認ページに進んでください。

(メール文)

【利用申込】利用者ID発行と確認処理用URLのお知らせ

|               | にご登録いただいたお客様のアドレスにお送りしています。                                                                    |
|---------------|------------------------------------------------------------------------------------------------|
|               | 返信メールでお問い合わせいただいても、お答えができませんので                                                                 |
|               | あらかじめご了承願います。                                                                                  |
|               | ====================================                                                           |
|               | 利用者登録をしていただきありがとうございます。                                                                        |
|               | ■ご利用開始について                                                                                     |
|               | 次の通り利用者IDを発行いたしましたのでお知らせします。                                                                   |
|               | このメールがお客様に正しく到達したことを確認するため、次の                                                                  |
|               | ページで期限までに確認処理を行ってください。                                                                         |
|               | 確認終了後、当システムをご利用いただけます。                                                                         |
| IDを確認し、       |                                                                                                |
| ここをクリック       | 【利用者 I D】 00000000                                                                             |
|               | 【確認ページ】                                                                                        |
| $\rightarrow$ | nttps://shinsei.e-fukui.lg.jp/SpoJuminWeb/CjmUserHonTouroku?actkey=ba6bc915c13aea1b8cf01adb6ac |
| •             |                                                                                                |

#### 手順⑥ 確認処理(利用者 ID)のページで確認処理を行う

-----

手順③と⑤で控えた利用者 ID とパスワードを入力し「次へ」をクリックしてください。

| • 利用者 I D とパスワードを入力し、【        | 欠へ】をクリックしてください。 |                |
|-------------------------------|-----------------|----------------|
| 利用者ID<br>(半角英数宇8桁)            |                 | ← ID とパスワードを入力 |
| パスワード<br>(半角英数記号6文字以上127文字以内) |                 |                |

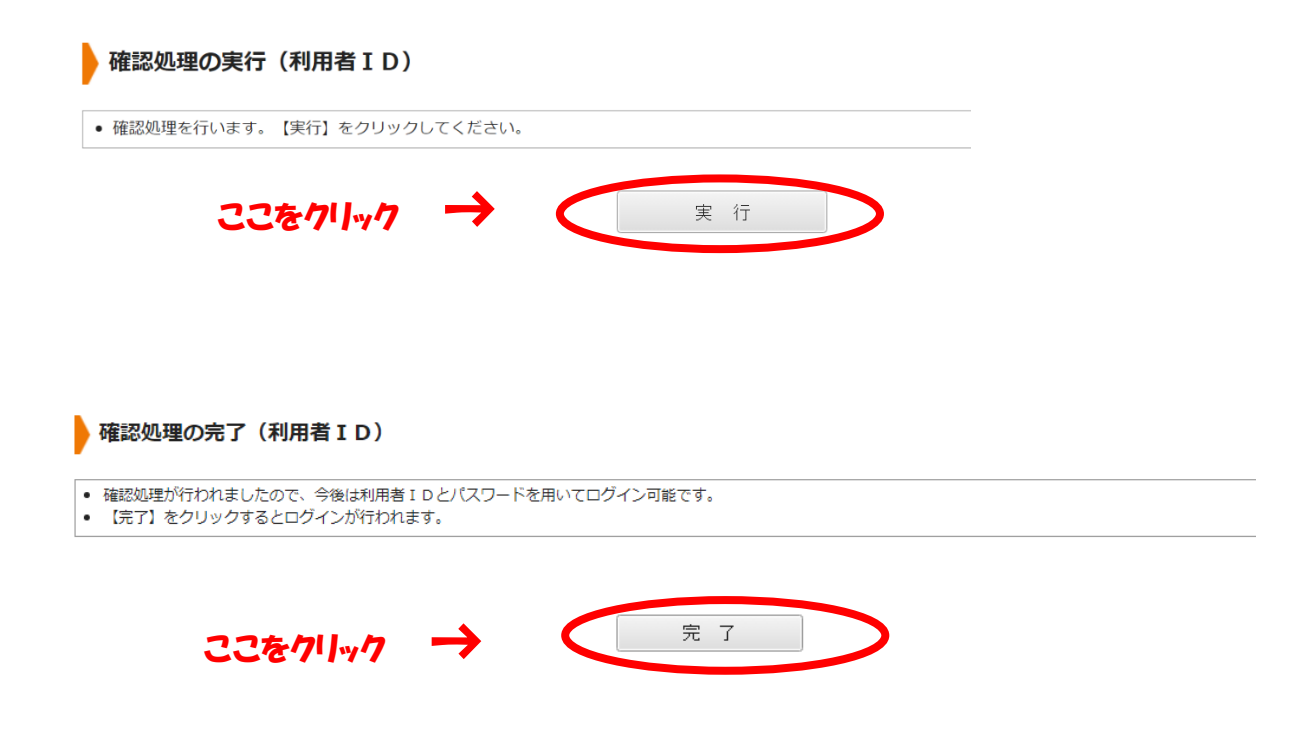

完了を押すと福井県のページに進みます。

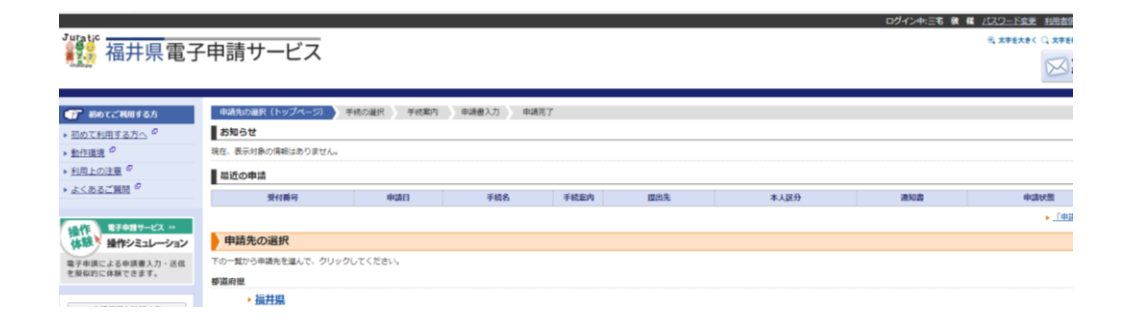

これで利用者登録は終了です。ページを閉じて次に進んでください。

## 出願申請マニュアル② 【基本情報入力】

(目次に戻る)

令和8年度 福井県公立学校教員採用選考試験 【基本情報入力】を行う。

#### 手順① 志願書・受験票に添付する個人写真の画像ファイルを準備する

#### 添付用の写真につきましては、実施要項P21を必ずご確認ください。

#### 手順② 下記 URL より福井県電子申請サービスのログイン画面へアクセスする

URL ••• <u>https://x.gd/9zSkm</u> QR  $\neg$  - F•••

| Jurgie 福井県電子                                                                                          | 申請サーと                                            | <ul> <li>● ログイン</li> <li>① 文字を大きく ○ 文字を標準へ ○ 文字を小さく</li> <li>○ 利用者登録は<br/>こちら</li> <li>○ オービスに関する<br/>お問い合わせはこちら</li> </ul>                                                                                                    |
|----------------------------------------------------------------------------------------------------|--------------------------------------------------|----------------------------------------------------------------------------------------------------|
| 👔 初めてご利用する方                                                                                           | 手続案内                                             |                                                                                                    |
| <ul> <li>▶ 初めて利用する方へ<sup>の</sup></li> <li>▶ 動作環境<sup>の</sup></li> <li>▶ 利用上の注意<sup>の</sup></li> </ul> | <ul> <li>選択された手続に!</li> <li>この手続についての</li> </ul> | 明するご案内のページです。<br>Dご質問は、下記「お問い合わせ先」までご連絡ください。                                                                                                    |
| <ul> <li>▶ <u>よくあるご質問</u><sup>10</sup></li> </ul>                                                     | 申請先                                              | 福井県                                                                                                    |
|                                                                                                    | 手続名                                              | 令和8年度福井県公立学校教員採用選考試験 基本情報入力                                                                                                    |
|                                                                                                    | お問い合わせ先                                          | 〒910-8580 福井県福井市大手3丁目17-1         福井県教育庁教職員課         電話:0776-20-0565         FAX:0776-20-0670         kyosyoku@pref.fukui.lg.jp         20         20         20         21         22         23         24         25         26         27         28         29         29         20         20         20         21         22         23         24         25         26         27         28         29 |
|                                                                                                    | 概要説明                                             | 福井県公立学校教員採用選考の受験申込手続きを「ふくeーねっと」電子申請サービスを利用してインターネット経由でできます。<br>試験情報の詳細は、福井県教職員課ホームページで確認してください。<br>55                                                                                                    |
|                                                                                                    | 手続方法                                             | 電子申請サービスにより福井県公立学校教員採用受験票の基本情報を作成し、送信する。                                                                                                    |
|                                                                                                    | 記載方法等                                            |                                                                                                    |
|                                                                                                    | 公開期間                                             | 2025年04月17日~2025年05月21日                                                                                                    |
|                                                                                                    | 受付期間                                             | 2025年04月17日~2025年05月21日                                                                                                    |
|                                                                                                    | 用紙サイズ                                            | 縦 1ページ                                                                                                    |
|                                                                                                    | ここをクリ                                            | ック → 早電子申請をする(電子証明書が不要)                                                                                                    |

| 手順③ 利用者 ID とパスワードを入力して申し込み ヨ                                                                                                    | €続き画面に進む                          |
|----------------------------------------------------------------------------------------------------|-----------------------------------|
| ・ この先の機能をご利用いただくには、ログインが必要です。 ・ 利用者 I D とパスワードを入力して、「ログイン」ボタンをクリックしてください。  **初回ログイン時の「利用者ID」「パスワード」はメールにて通知しております。  N用者ID 利用者ID バスワード バスワード | ← 利用者 Dとパスワードを入力すると               |
| <b>ログイン</b>                                                                                                    | 福井県ム立手校教員採用医告試験<br>基本情報入力の画面に進みます |
|                                                                                                    |                                   |
| gBiz<br>ID GピズIDでログイン                                                                                                    |                                   |
|                                                                                                    | _                                 |
| 利用者登録を行い、利用者IDを発行します                                                                                                    |                                   |
| ログインできないとき利用者IDの通知もしくは仮パスワードを再発行します                                                                                                    |                                   |

#### 手順④ 福井県公立学校教員採用選考の申込を行う

各設問をよく読み、入力を進めてください。

-

※設問は入力内容によって異なります。そのため設問番号は順番にはなっておりませんが、 間違いではありませんので入力を進めてください。

| 申請書入力                             |                             |
|-----------------------------------|-----------------------------|
| <ul> <li>申請書に必要事項を入力し、</li> </ul> | 【次へ】をクリックしてください。            |
|                                   |                             |
| 申請先                               | 福井県                         |
| 手続名                               | 令和 年度福井県公立学校教員採用選考試験 基本情報入力 |
|                                   |                             |

#### 令和■年度福井県公立学校教員採用選考 申請1 基本情報入力

電子申請の手順は、福井県教職員課ホームページにある出願申請マニュアルで確認してください。

採用試験の詳細は、福井県教職員課ホームページにある実施要項で確認してください。

ブラウザの「戻る」「更新」ボタンを使用すると正しく処理できませんので、使用しないでください。 [23] 印は必須項目です。必ずご記入ください。 60分間通信がない(ページ移動がない)場合、タイムアウトとなり入力内容が破棄されます。 ご記入に時間がかかる場合は一時保存をご利用ください。

| 【1】希望する試験会場 <mark>1958</mark> | 東京会場では <u>中高一種(英・音・美・体・家)および養護教論、栄養教論</u> の希望者は受験できません。特別選考につい<br>ては、( <u>a)専門教育分野</u> の希望者のみ受験できます。<br>○ 福井会場<br>○ 東京会場 |
|-------------------------------|----------------------------------------------------------------------------------------------------|
| [8] 姓(漢字) <mark>必须</mark>     | (全角10文字まで)                                                                                                    |
| [9] 名(漢字) <mark>必須</mark>     | (全角10文字まで)                                                                                                    |
| 【10】 姓(かな) 🐯                  | ひらがなで入力してください。<br>(全角10文字まで)                                                                                             |
| 【11】 名(かな) 🔯                  | ひらがなで入力してください。<br>(全角10文字まで)                                                                                             |
| 【12】性別                        | ※任意記載とするが、中高保体を受験する場合は、必ず記入すること                                                                                          |

| 【12】性別       | ※任意記載とするが、中高保体を受験する場合は、必ず記入すること                             |
|--------------|-------------------------------------------------------------|
|              | ▼                                                           |
| (13] 申請者氏名 🐹 | <b>姓と名の間に 1 マス全角スペースをあけて入力してください。</b> (例)福井 太郎<br>(200文字まで) |
| 【14】 生年月日 🕴  | ▼ ▼ 年 ▼ 月 ▼ 日 ( 令和6年4月1日現在 ? 歳 )                            |

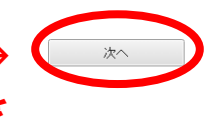

入力内容に間違いがないかを 必ず確認してからクリック

#### 手順⑤ 顔写真のファイルを取り込む

手順①で準備した個人写真の画像ファイルを取り込みます。

※ 個人写真の画像ファイルについては実施要項 P21 を必ずご確認ください。

| <u>申請書入力</u> 添付資料選択                                                                                        | 送信内容確認                                                | 送信完了                                                                                      |           |          |                        |
|----------------------------------------------------------------------------------------------------|-------------------------------------------------------|-------------------------------------------------------------------------------------------|-----------|----------|------------------------|
| 添付資料選択                                                                                                    |                                                       |                                                                                           |           |          |                        |
| <ul> <li>申請に必要な添付資料の提出方</li> <li>【申請時添付】の場合、【参照</li> <li>すべての添付資料について提出</li> <li>添付可能な資料のファイルサイ</li> </ul> | 5法を指定してくださ<br>別 をクリックして対<br>出方法を指定したら【<br>バズは1ファイルあたり | い。提出方法の申請時添付を指定した場合にの∂<br>象ファイルを選択してください。<br>次へ】をクリックしてください。<br>2最大10 MB、合計サイズは最大20 MBです。 | サファイル選択が同 | 可能になります。 |                        |
| 申請先                                                                                                    | 福井県                                                   |                                                                                           |           | フフタチ     | -w/7                   |
| 手続名                                                                                                    | 令和■年度福井県公                                             | 公立学校教員採用選考試験 基本情報入力                                                                       |           |          |                        |
| 添付資料                                                                                                    |                                                       |                                                                                           |           |          |                        |
| 文書名                                                                                                    |                                                       | 備考                                                                                        | 必須/<br>任意 | 提出方法     |                        |
| 顏写真                                                                                                    |                                                       | 顔写真を貼付してください                                                                              | 必須        | 申請時添付    | ファイルの選択 ファイルが選択されていません |
|                                                                                                    |                                                       |                                                                                           |           |          |                        |

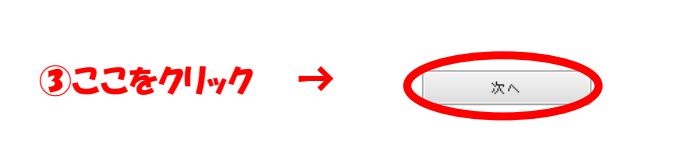

↑ ②ファイルの選択をクリックし事前に 準備した個人写真のファイルを選 択してください。

※ 添付したファイルの顔写真は受験票と志願書に表示されます。

#### 手順⑥ 申請書の内容を確認し、間違いがなければ送信する

- ①「申請書表示」をクリックし申込書をダウンロードしてください。
- ② ダウンロードした申込書の記載内容を確認してください。 (下のフロー図を参照してください) 修正が必要の場合、※1「申請書一時保存」または※2「申請中止」をクリックし、 修正またはもう一度最初から申請を行ってください。
- ③ 間違いがなければ「送信」をクリックしてください。

※送信後の修正は、電話での直接やりとりなど、諸手続きが必要になりますので、 送信前に必ず間違いがないことを確認してから送信してください。

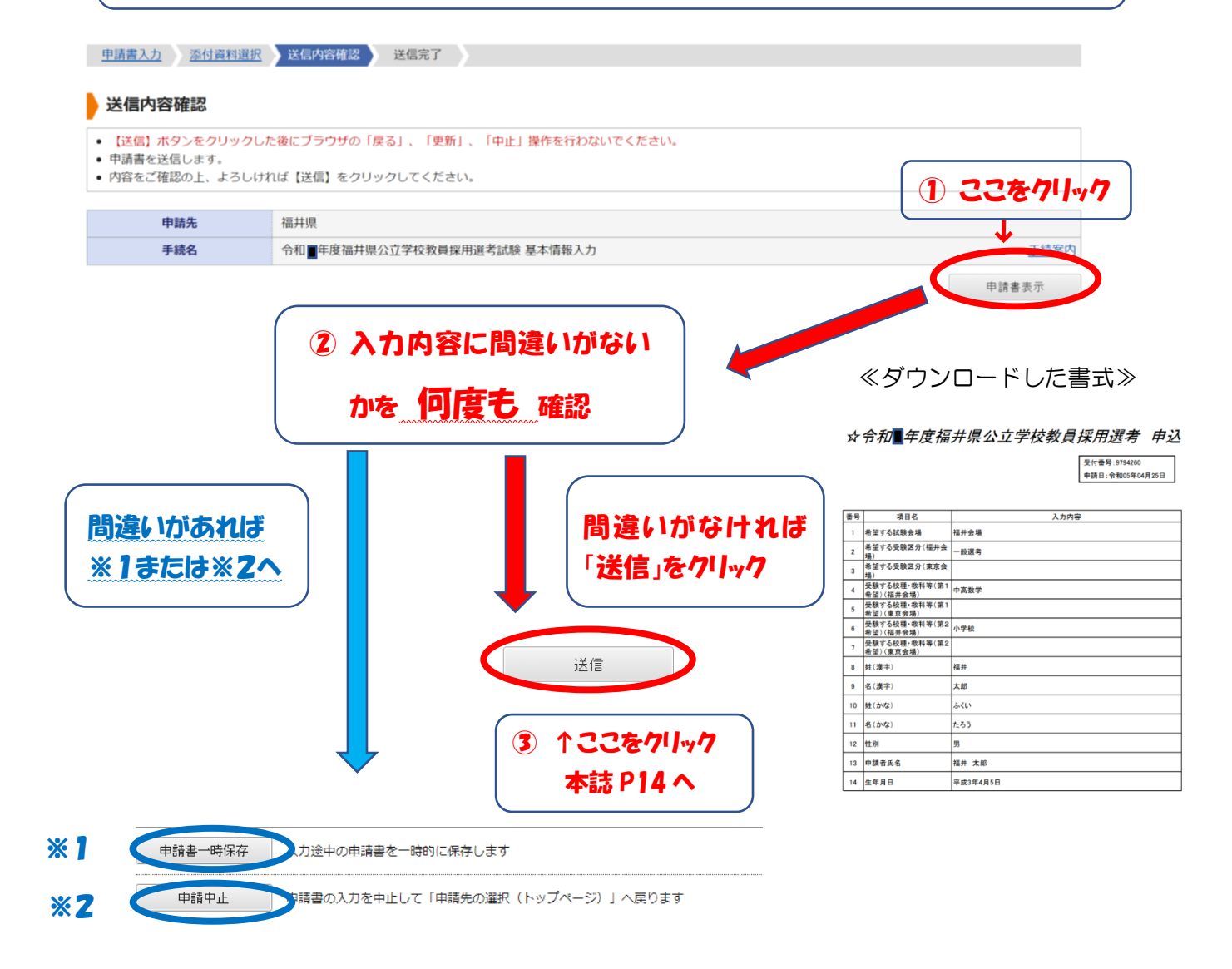

- ※1 申請書一時保存をクリックし一度保存をします。その後、保存したデータを開いて、 修正箇所のみ入力し直すことができます。(詳細は本誌 P13 参照)
- ※2 申請中止をクリックし、もう一度最初から入力を行います。(本誌 P8 に戻り最初から)

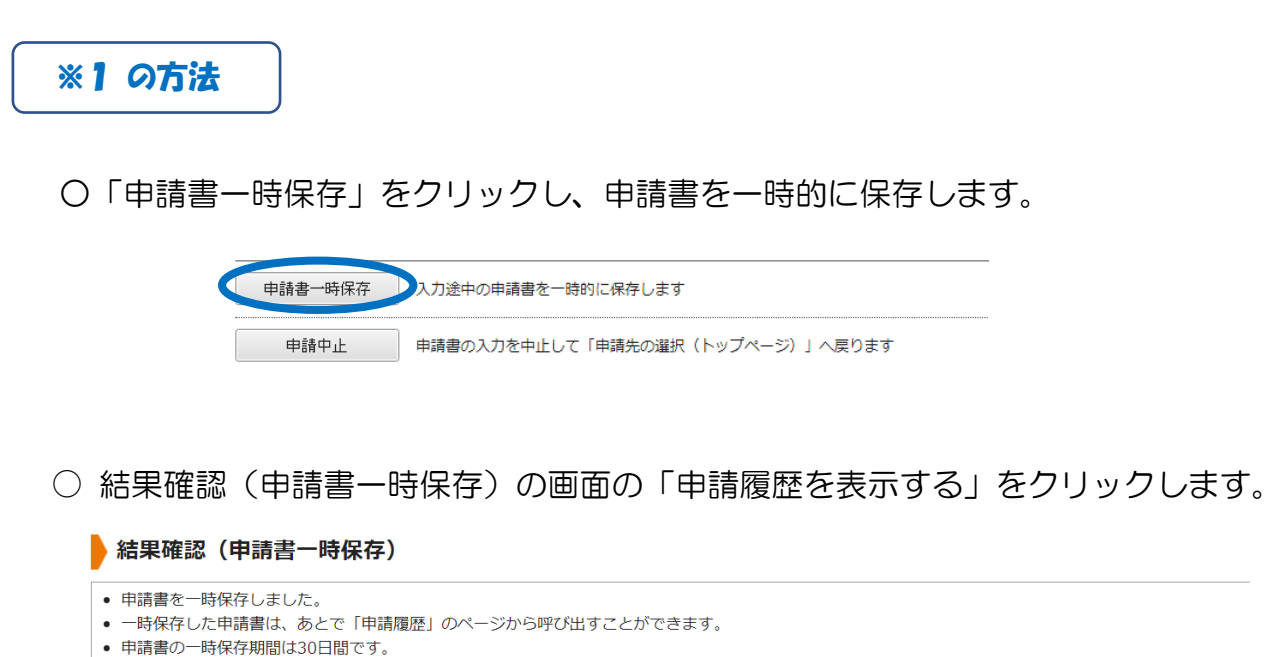

中請者の一時保存期間は30日間で9。

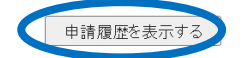

○ 申請履歴の検索結果から修正する手続きの「詳細」をクリックします。

#### 申請履歴

- 指定された条件に該当する手続が 2 件見つかりました。
- 画面下方の検索条件を指定することで表示対象を絞り込むことができます。
- 【詳細】をクリックすると申請内容や審査状況等をご確認いただけます。
- 「受付番号」が空欄となっているものは、一時保存状態の(未申請の)申請書です。

| 手続案内 | 提出先 | 本人区分 | 通知書 | 申請状態     | 詳細        |
|------|-----|------|-----|----------|-----------|
| 手続案内 | 福井県 | 本人   | 通   | 保存中(未申請) | 詳細        |
| 手続案内 | 福井県 | 本人   | 通   | 保存中(未申請) | <u>詳細</u> |

#### ○ 詳細画面の「保存呼出」をクリックします。

保存呼出 一時保存状態の申請書を呼び出して申請書入力を再開します。削除 一時保存状態の申請書を削除します。

○ 一時保存申請書の呼出し画面の「はい」をクリックします

この申請書を呼び出して入力を再開してもよろしいですか?

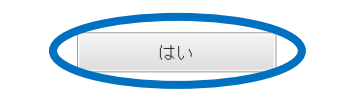

#### これで入力画面に戻りますので、必要な箇所を修正し申請を進めてください。

送信後は送信完了画面に移ります。その後、<u>申請受付のメールが届きます</u>のでご確認ください。 メールが届かない場合は未申請のままですのでご注意ください。

|           | 申請書入力 添付資料選                                                                                        | 訳 送信內容確認 送信完了                                                                               |               |  |  |  |  |  |
|-----------|----------------------------------------------------------------------------------------------------|---------------------------------------------------------------------------------------------|---------------|--|--|--|--|--|
|           | 送信完了                                                                                               |                                                                                             |               |  |  |  |  |  |
|           | <ul> <li>申請書の送信が完了しまし</li> <li>この申請に関する審査状況</li> <li>お問い合わせの際には「5</li> <li>なお、このページの情報に</li> </ul> | した。<br>Rなどは、「申請履歴」のページからご確認いただけます。<br>気付番号」が必要となりますので、念のためこのページを印刷して保管される<br>まメールでもお知らせします。 | ことをお勧めします。    |  |  |  |  |  |
|           | 申請先                                                                                                | 福井県                                                                                         |               |  |  |  |  |  |
|           | 手続名                                                                                                | 令和■年度福井県公立学校教員採用選考試験 基本情報入力                                                                 |               |  |  |  |  |  |
|           | 受付結果                                                                                               |                                                                                             |               |  |  |  |  |  |
|           | 受付日時                                                                                               | 2024年04月26日 00時14分                                                                          |               |  |  |  |  |  |
|           | 受付番号                                                                                               | 9800558                                                                                     |               |  |  |  |  |  |
|           | 《メール文》                                                                                             | 【電子申請】申請受付のお知らせ                                                                             |               |  |  |  |  |  |
|           | このたびは福井                                                                                            | ≠ 眞雷子申請サービスを                                                                                |               |  |  |  |  |  |
|           | ご利用いただき                                                                                            | 「ホープ」「「「」」 こうとう                                                                             |               |  |  |  |  |  |
|           | 次の通りお客村                                                                                            |                                                                                             |               |  |  |  |  |  |
|           | 本メールの内容                                                                                            | 容をご確認の上、大切に保管してください。                                                                        |               |  |  |  |  |  |
| 【惑け来二】た。  |                                                                                                    |                                                                                             |               |  |  |  |  |  |
| 「天门田方」」でス |                                                                                                    |                                                                                             |               |  |  |  |  |  |
| 控えてくたさい   | ↓于旅ぎ名」 常和∰牛度倫开県公立字校教員採用選考試験 基本情報入力<br>【●仕日時】 2025 年 04 日 22 日 00 時 50 公                            |                                                                                             |               |  |  |  |  |  |
|           |                                                                                                    | 2025年04月22日 09時50分                                                                          |               |  |  |  |  |  |
|           | 【受忖番亏】】                                                                                            | 104136662                                                                                   |               |  |  |  |  |  |
|           |                                                                                                    |                                                                                             |               |  |  |  |  |  |
|           |                                                                                                    | ******                                                                                      | ***           |  |  |  |  |  |
|           | 【里安】                                                                                               | +師寺記寺支頂 1 カ)」 にっしてけ - 1/下の UPL から 1                                                         |               |  |  |  |  |  |
|           | 牛豆球(ホ                                                                                              | S.願音記載事項入力/」については、以下の URL から入。<br>、                                                         | 力で進           |  |  |  |  |  |
|           | 0(():20                                                                                            | °o                                                                                          |               |  |  |  |  |  |
|           | ☆一般選≉                                                                                              | 考・特別選考はこちらから                                                                                |               |  |  |  |  |  |
|           | https://                                                                                           | /x.gd/NwopO                                                                                 |               |  |  |  |  |  |
|           |                                                                                                    |                                                                                             |               |  |  |  |  |  |
|           | ☆チャレン                                                                                              | /ジ第1次選考はこちらから                                                                               |               |  |  |  |  |  |
|           | https://                                                                                           | /x.gd/Y3m6U                                                                                 |               |  |  |  |  |  |
|           |                                                                                                    |                                                                                             |               |  |  |  |  |  |
|           | ******                                                                                             | *****                                                                                       | ***           |  |  |  |  |  |
|           | ■甲請内容のこ                                                                                            | ご確認方法                                                                                       |               |  |  |  |  |  |
|           | 福井県電子 P                                                                                            | ■請サービスにログイン後、<br>■ ■ ■ ■ ■ ■ ■ ■ ■ ■ ■ ■ ■ ■ ■ ■ ■ ■ ■                                      |               |  |  |  |  |  |
|           | 「甲請腹産」                                                                                             | へお進みください。                                                                                   |               |  |  |  |  |  |
|           | ====================================                                                               | ====================================                                                        |               |  |  |  |  |  |
|           | だけます。                                                                                              |                                                                                             | 申請履歴は         |  |  |  |  |  |
|           |                                                                                                    |                                                                                             | こちらから確認できます   |  |  |  |  |  |
|           | 福井県電子問                                                                                             | 申請サービス                                                                                      | (詳細は本計 077 へ) |  |  |  |  |  |
|           | https://shin                                                                                       | isei.e-fukui.lg.jp/SdsJuminWeb/JuminLgSelect                                                |               |  |  |  |  |  |
|           | ※【利用者)                                                                                             | D】と【パスワード】を入力しログインしてくだ <u>さい</u>                                                            | ←             |  |  |  |  |  |
|           |                                                                                                    |                                                                                             |               |  |  |  |  |  |

## これで、基本情報入力は完了です。

## 出願申請マニュアル③ 【志願書入力】

(目次に戻る)

令和8年度 福井県公立学校教員採用選考試験 志願書の入力を行う。

#### 手順① 基本情報入力完了後に届いたメール文にある URL をクリックしログイン画面に移る

※ 一般選考・特別選考の URL と、
 チャレンジ第1次選考の URL は異なりますのでご注意ください。

≪メール文≫

【電子申請】申請受付のお知らせ

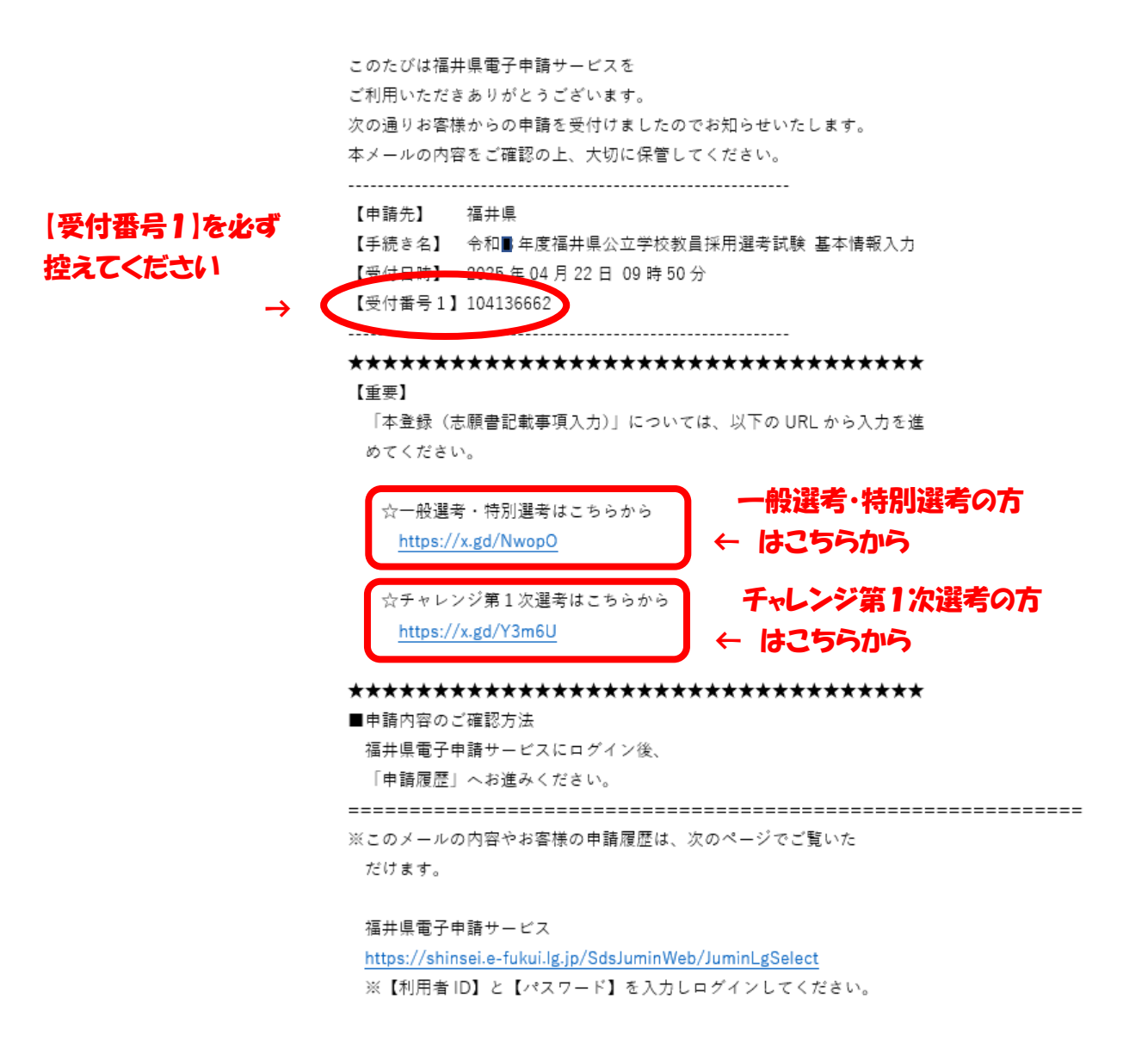

手順② 利用者 ID とパスワードを入力して申し込み手続き画面に進む

手続案内

<一般選考·特別選考 登録>

#### 手続案内

| 申請先    | 福井県                                                                                                    |
|--------|----------------------------------------------------------------------------------------------------|
| 手続名    | 令和8年度公立学校教員採用選考試験 志願書                                                                                          |
| 問い合わせ先 | 〒910-8580 福井県福井市大手3丁目17-1<br>福井県教育庁教職員課<br>電話:0776-20-0565<br>FAX:0776-20-0670<br>becarder@ageff.fittill.latio |
| 概要説明   | ■ 1000000000000000000000000000000000000                                                                        |
| 手続方法   | 電子申請サービスにより福井県公立学校教員採用志願書の基本情報を作成し、送信する。                                                                       |
| 記載方法等  |                                                                                                    |
| 公開期間   | 2025年04月17日~2025年05月21日                                                                                        |
| 受付期間   | 2025年04月17日~2025年05月21日                                                                                        |
| 用紙サイズ  | 縦 1ページ                                                                                                    |

#### <チャレンジ第1次選考>

#### ・ 選択された手続に関するご案内のページです。 ・この手続についてのご質問は、下記「お問い合わせ先」までご連絡ください。 申請先 福井県 手続名 令和8年度公立学校教員採用選考試験 志願書 チャレンジ第1次選考用 〒910-8580 福井県福井市大手3丁目17-1 福井県教育庁教職員課 電話:0776-20-0565 お問い合わせ先 FAX: 0776-20-0670 kyosyoku@pref.fukui.lg.jp 福井県公立学校教員採用選考試験の志願書の登録を「ふくe-ねっと」電子申請サービスを利用 概要説明 してインターネット経由でできます。 試験情報の詳細は、福井県教職員課ホームページで確認してください。 手続方法 電子申請サービスにより福井県公立学校教員採用志願書の基本情報を作成し、送信する。 記載方法等 公開期間 2025年04月17日~2025年05月21日 受付期間 2025年04月17日~2025年05月21日 用紙サイズ 縦 1ページ 🖵 電子申請をする(電子)

#### ログイン

- この先の機能をご利用いただくには、ログインが必要です。
- 利用者 I Dとパスワードを入力して、「ログイン」ボタンをクリックしてください。

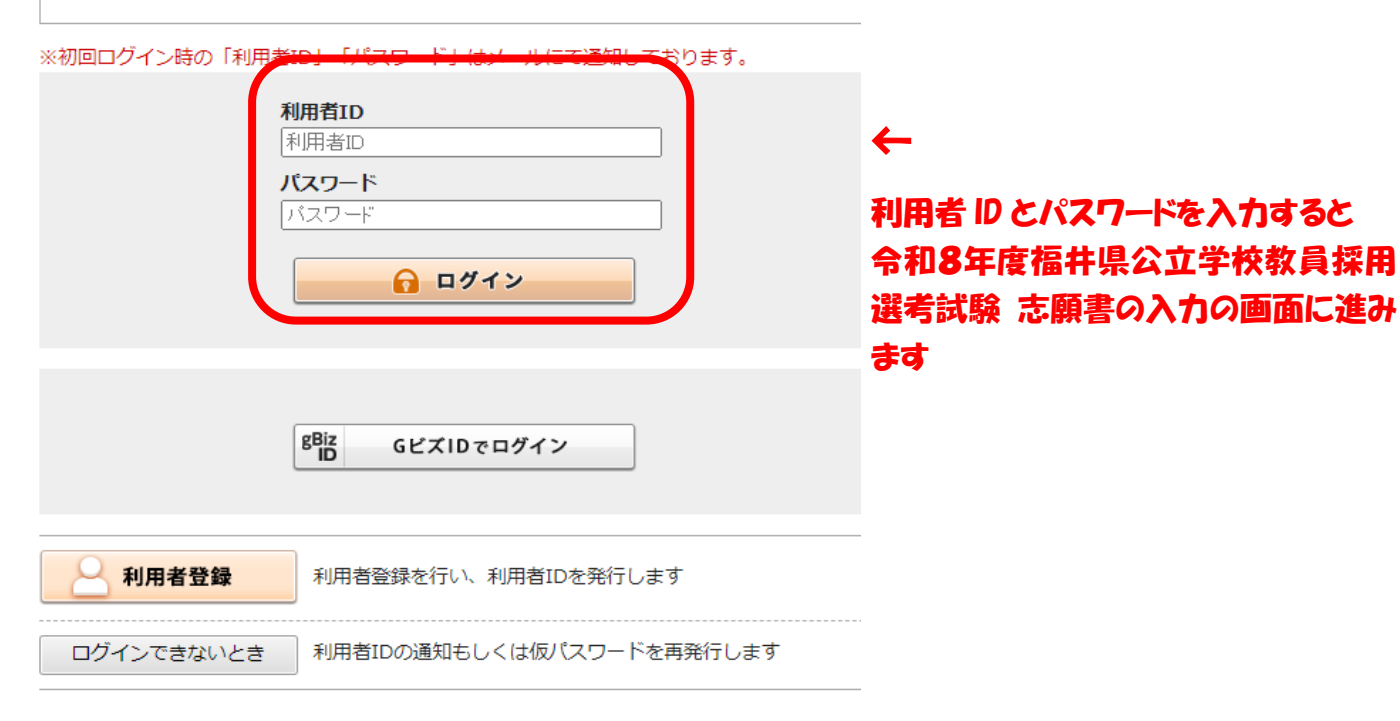

#### 手順③ 令和8年度福井県公立学校教員採用選考 志願書の入力を行う

各設問をよく読み、入力を進めてください。

- ※設問は入力内容によって異なります。そのため設問番号は順番にはなっておりませんが、 間違いではありませんので入力を進めてください。
- ※一般選考・特別選考用(桃色様式)とチャレンジ第1次選考用(緑色様式)とで異なりま すのでご注意ください。
- ※入力中にエラーが起こる場合がありますので、画面左下にあります「申請書一時保存」の 機能をご利用ください。

申請書一時保存入力途中の申請書を一時的に保存します

#### 《一般選考・特別選考用(桃色様式)》

#### 令和 ▋ 年度福井県公立学校教員採用選考 志願書

電子申請の手順は、福井県教職員課ホームページにある出願申請マニュアルで確認してください。 経用試験の詳細は、福井県教職員課ホームページにある実施専項で確認してください

プラウザの「戻る」「更新」ボタンを使用すると正しく処理できませんので、使用しないでください。 [23] 印は必須項目です。必ずご記入ください。 60分間過信がない(ページ移動がない)場合、タイムアウトとなり入力内容が破棄されます。ご記入に時間がかかる場合は一時保存をご利用ください。

<u>★これは一般選考、特別選考用です★</u> (チャレンジ第1次選考用とは異なります)

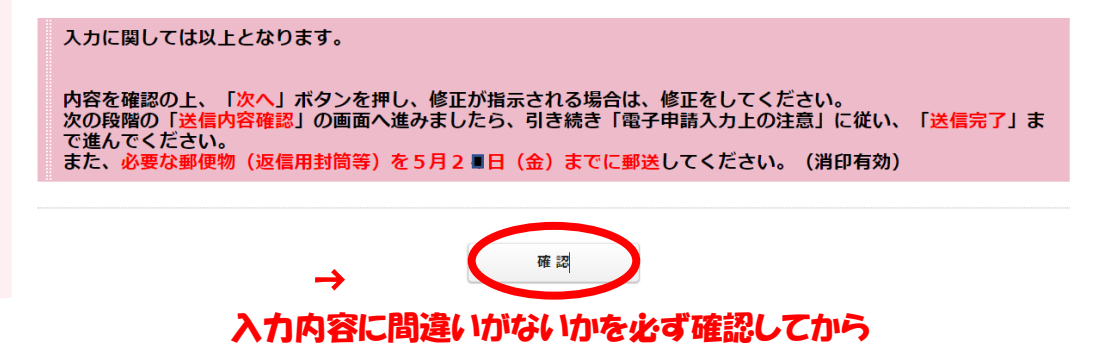

「次へ」をクリックしてください

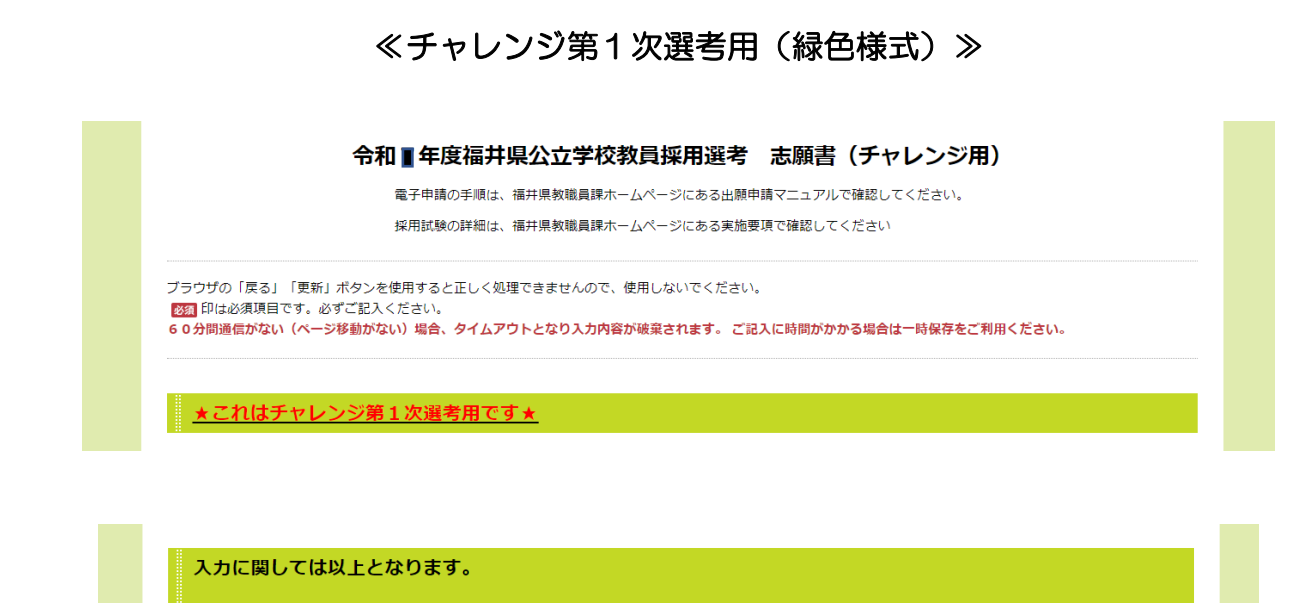

内容を確認の上、「次へ」ボタンを押し、修正が指示される場合は、修正をしてください。 次の段階の「<mark>送信内容確認」の</mark>画面へ進みましたら、引き続き「電子申請入力上の注意」に従い、「送信完了」ま で進んでください。 また、必要な郵便物(返信用封筒等)を5月24日(金)までに郵送してください。(消印有効)

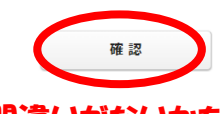

#### 入力内容に間違いがないかを必ず確認してから 「次へ」をクリックしてください

手順④ 個人写真の画像ファイルを取り込む

添付したファイルの顔写真は受験票に表示されます。

#### ※ 個人写真の画像ファイルについては実施要項 P21 を必ずご確認ください。

| <u>申請書入力</u> 茶付資料選択                                                                                                    | 送信内容確認                                              | 送信完了                                                                                        |                                           |
|----------------------------------------------------------------------------------------------------|-----------------------------------------------------|---------------------------------------------------------------------------------------------|-------------------------------------------|
| <ul> <li>添付資料選択</li> <li>申請に必要な添付資料の提出</li> <li>【申請時添付】の場合、【参</li> <li>すべての添付資料について提</li> <li>添付可能な資料のファイルサ</li> </ul> | 方法を指定してくださ<br>照】をクリックしてダ<br>出方法を指定したら<br>イズは1ファイルあた | い。提出方法の申請時添付を指定した場合にのみ<br>1象ファイルを選択してください。<br>(次へ】をクリックしてください。<br>り最大10 MB、合計サイズは最大20 MBです。 | ファイル選択が可能になります。                           |
| 申請先                                                                                                    | 福井県                                                 |                                                                                             |                                           |
| 手続名                                                                                                    | 令和■年度公立学                                            | 交教員採用邏考試験 志願書 大学3年時第1次邏                                                                     |                                           |
| 添付資料                                                                                                    |                                                     |                                                                                             | •                                         |
| 文書名                                                                                                    |                                                     | 備考                                                                                          | <b>必須/</b><br>任意<br>                      |
| 顏写真                                                                                                    |                                                     | 顔写真を貼付してください                                                                                | ◎須 ● 申請時添付 ↓ ファイルの選択 ファイルが選択されていません       |
|                                                                                                    |                                                     |                                                                                             | 1                                         |
|                                                                                                    | 322                                                 | ייןוי <i>י</i> ז → <b>⊂</b>                                                                 | ·<br>②ファイルの選択をクリックし個人写<br>のファイルを選択してください。 |

手順⑤ 申請書の内容を確認し、間違いがなければ送信する

- 「申請書表示」をクリックし申込書をダウンロードしてください。
   提出用として志願書を A4両面カラー印刷してください
   (チャレンジ選考は片面カラー印刷)。
- ② ダウンロードした申込書の記載内容を確認してください。 (下のフロー図を参照してください) 間違いがあれば、※1「申請書一時保存」または※2「申請中止」をクリックし、修正また はもう一度最初から申請を行ってください。
- ③ 間違いがなければ「送信」をクリックしてください。
   ※送信後の修正は、電話でのやりとりによる諸手続きが必要になりますので、
   送信前に必ず間違いがないことを確認して送信してください

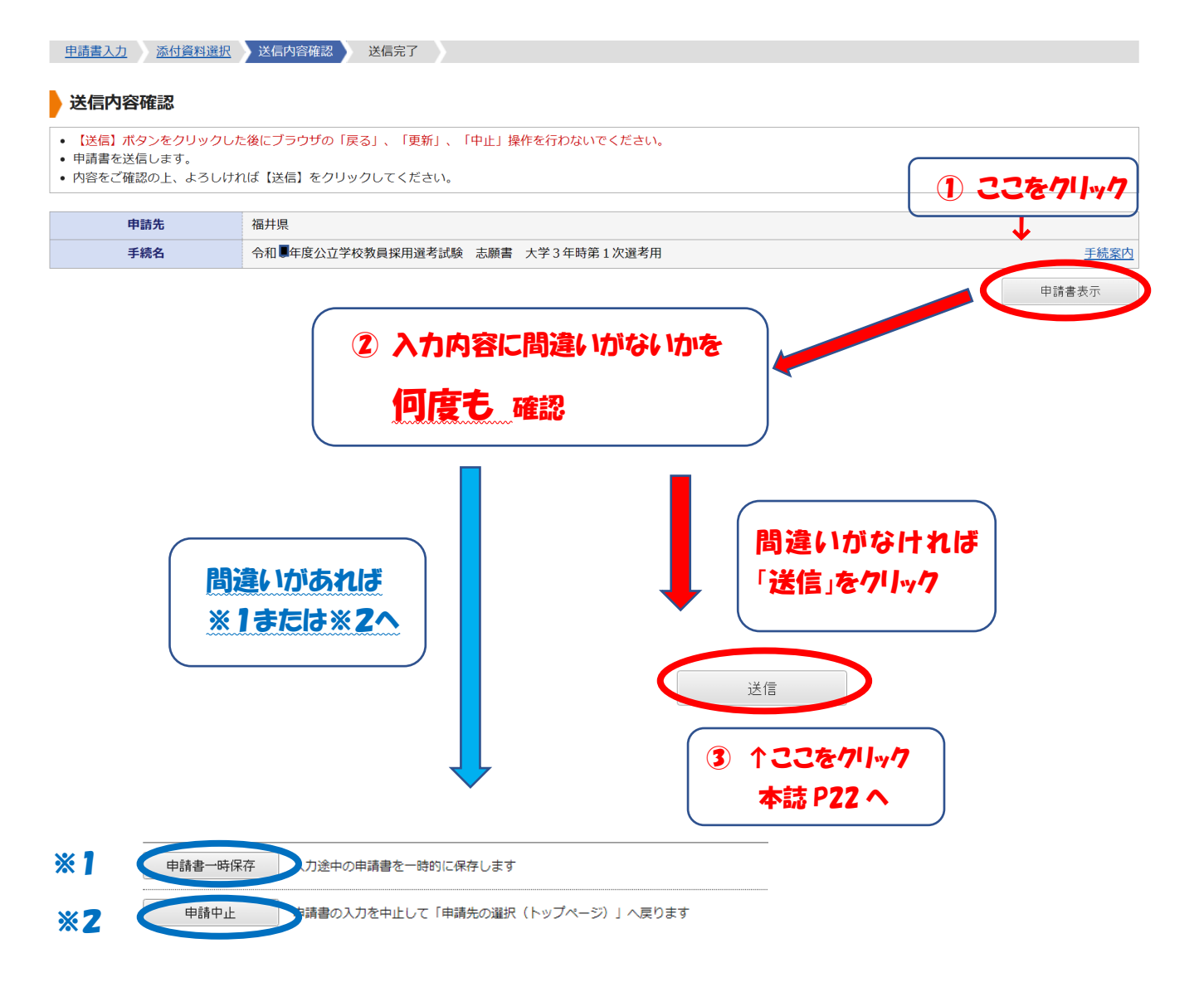

- ※1 申請書一時保存をクリックし一度保存をします。そして保存したデータを開いて、 修正箇所のみ入力し直すことができます。(詳細は本誌 P21 参照)
- ※2 申請中止をクリックし、もう一度最初から入力を行います。(本誌 P16 に戻り最初から)

#### ≪ダウンロードした書式(一般選考・特別選考用は両面カラー印刷)≫

|              |                   | 令利           | 日8年度福井県公立学           | 校教員採用              | 選考試験        | 志願書      |                       |                                                                                              |                              |                  |                      |                              |                                   |
|--------------|-------------------|--------------|----------------------|--------------------|-------------|----------|-----------------------|----------------------------------------------------------------------------------------------|------------------------------|------------------|----------------------|------------------------------|-----------------------------------|
| *            | を験番号              |              | ※受付番号                |                    | *           | 受联会場     |                       |                                                                                              |                              |                  |                      |                              |                                   |
| 受験する         | 校種・教利             | 等 第1希望       |                      | 第1希望<br>免除希望       |             |          |                       | 教育活動に生かすこと<br>のできる資格・特技・<br>経験等                                                              | g格·特技                        |                  |                      |                              |                                   |
| (第2)<br>場合   | 帝望がない<br>は「なし」)   | 第2希望         |                      | 第2希望<br>免除希望       |             |          |                       | *「安告・時後」については、可意義論                                                                           | 经股份                          |                  |                      |                              |                                   |
| (            | ふりがな              |              |                      | 奈望する               |             |          | (2) 性别                | (12) 「単位」(14) サイトマール(14)、アン<br>同様の変称(スーア、線を起入)、アン<br>ビュータ等具体的に起入すること。<br>+「単数等」については教育活動に生か。 | 41.404 VF                    |                  |                      |                              |                                   |
| (1)          | 氏 名               |              |                      | 遇考区分               |             |          | ※任意記載                 | すことができるボランティアやアルバイト、留守経験等具体的に記入すること。                                                         |                              |                  |                      |                              |                                   |
| (3)          | 生年月日              |              | 生 (4) 西部<br>4月1      | 曹2026年<br>1日における年齢 |             | ά.       | 写真欄                   |                                                                                              |                              |                  |                      |                              |                                   |
| (5)          |                   |              |                      |                    |             |          |                       | 校内外における                                                                                      | ① 中学校在:                      | 2時               | (2) 高等学校在            | 字時                           | <ol> <li>(3) 大学・大学院在学時</li> </ol> |
|              | 現住所               | メールアドレス      |                      |                    |             |          |                       | <ul> <li>(13) クラブ・部・サークルや</li> <li>ボランティアの活動等</li> </ul>                                     | ·                            |                  |                      |                              |                                   |
| 速            |                   | 電話           |                      | 携带                 |             |          |                       |                                                                                              |                              |                  |                      |                              |                                   |
| 先            | 実家<br>(帰省先)       |              |                      |                    |             |          |                       | (14) 指導できる                                                                                   | <ol> <li>文化関係</li> </ol>     |                  |                      | <ol> <li>(2) 体育関係</li> </ol> |                                   |
|              |                   | 電話           |                      | *                  |             |          |                       | 、 クラブ・部活動等                                                                                   |                              |                  |                      |                              |                                   |
|              | *                 | 入学年月         | 卒業(修了)年月             |                    | 学校名等        | _        |                       |                                                                                              |                              |                  |                      |                              |                                   |
|              | <sup>袋</sup><br>出 |              |                      |                    |             | (7) 高等   | 等学校等・出身学校・最終学校<br>活力地 |                                                                                              |                              |                  |                      |                              |                                   |
| (6) 学歴       | r<br>学校           |              |                      |                    |             | 高等学校     | ÷                     |                                                                                              |                              |                  |                      |                              |                                   |
|              | 븘                 |              |                      |                    |             | 出身学校     | k                     | 福井県の教員を                                                                                      |                              |                  |                      |                              |                                   |
|              | 学校                |              |                      |                    |             | 最終学校     | k                     | 芯服9 る理田<br>(111) (第1,第2条切の[丹                                                                 |                              |                  |                      |                              |                                   |
|              |                   | 種類           | 教科等                  | 2                  | <b>放得状況</b> |          | 取得または見込年月日            | (18) (第1・第2布里の) 史<br>験する校種」を選択し<br>た理由も今めて 目体                                                |                              |                  |                      |                              |                                   |
|              |                   |              |                      |                    |             |          |                       | 的に記述すること。)                                                                                   |                              |                  |                      |                              |                                   |
|              |                   |              |                      |                    |             |          |                       |                                                                                              |                              |                  |                      |                              |                                   |
| (8) 🕏        | 員免許相              |              |                      |                    |             |          |                       |                                                                                              |                              |                  |                      |                              |                                   |
|              |                   |              |                      |                    |             |          |                       |                                                                                              |                              |                  |                      |                              |                                   |
|              |                   |              |                      |                    |             |          |                       |                                                                                              |                              |                  |                      |                              | лю                                |
| <u> </u>     | 1                 |              | 9071-06-00           | wanter tak         |             |          |                       |                                                                                              |                              | 年月日(四暦年          | CECX)                |                              | 서관                                |
|              | 教員<br>免許          | 受験<br>校種·教科等 | 第117里<br>第2希望        | 加点申請をする免許          |             |          |                       | (16) 賞罰                                                                                      |                              |                  |                      |                              |                                   |
|              | 司書教               | h            |                      | 取得                 | 4           |          |                       |                                                                                              | A. 64 10 10 10               |                  |                      |                              |                                   |
| (9) 加点<br>申請 |                   |              |                      |                    | スコア         |          | 取得                    | 市和3平度・市相10年度<br>(17)大学院修士課程修了時<br>(4末届考会員が第33)                                               | &・つれ111年度<br>特別選考希望<br>オスニレ) |                  |                      |                              |                                   |
|              | 外国語3              | (格           |                      |                    | スコア         |          | 取得                    | (*心服音主員が記入                                                                                   | 7 つ ( C /                    |                  |                      |                              |                                   |
|              | 情報関               | a            |                      |                    | ,,          |          | 取得                    | (18) 18                                                                                      | 制行力时午                        |                  |                      |                              |                                   |
|              | 資格                | 884          | 新女袖(東京封まで)           |                    | 在建筑的        |          | 取得<br><b>除赛内容</b>     | 私は学校教育                                                                                       | 法第9条お。                       | よび地方公務           | 員法第16条               | の各号に該                        | な当しておりません。                        |
|              | 直近の               | 801074       | Instantion of the St | <u> </u>           |             |          |                       | まに ご 願 書 の 詞<br>定 が 取り 消 さ れ                                                                 | 亡戦争項は<br>る(採用後)              | ヲ夫に相遅な<br>であれば懲戒 | 、、。<br>虚偽の副<br>処分を受け | 5八かめつた<br>る)ことについ            | - 笏っには、採用内<br>いて了承します。            |
|              | ÷0                |              |                      |                    |             |          |                       |                                                                                              |                              |                  |                      | .,                           |                                   |
|              | がら<br>順<br>に      |              |                      |                    |             |          |                       |                                                                                              | 令和7年                         |                  |                      |                              |                                   |
| (10)職員       | E h               |              |                      |                    |             |          |                       |                                                                                              |                              |                  |                      |                              |                                   |
|              | 記<br>入            |              |                      |                    |             |          |                       | 福井県教                                                                                         | 收育委員会                        | 様                |                      |                              |                                   |
|              | してくさ              |              |                      |                    |             |          |                       |                                                                                              |                              |                  | r 4                  |                              |                                   |
|              | 12 N              |              |                      |                    |             |          |                       |                                                                                              |                              |                  | 氏 名                  |                              |                                   |
| 昨年日          | L<br>【受験番号        |              |                      |                    |             | I        |                       |                                                                                              |                              |                  |                      |                              |                                   |
|              |                   |              | <b>_</b>             |                    | ※欄につい       | ては、記入する。 | ひ要はありません。             |                                                                                              |                              |                  |                      | ※欄について                       | ては、記入する必要はありませ                    |

### ≪ダウンロードした書式(チャレンジ第1次選考用は**片面カラー印刷**)≫

|     |              |            | 11 0 |         | (  |          | 102.11          |                  | × <b>H</b> | () () |      | A1 1 9       |                           |       |
|-----|--------------|------------|------|---------|----|----------|-----------------|------------------|------------|-------|------|--------------|---------------------------|-------|
|     | ※受           | 験番         | 号    |         |    | ※受付番号    |                 |                  |            | *     | 受職   | 会場           |                           |       |
| 受験  | ける           | 交種·        | 教科等  | 第1希望    |    |          |                 | 第1希望<br>免除希望     |            |       |      |              |                           |       |
| (   | (第2希<br>場合); | 望が<br>L「な」 | ない   | 第2希望    |    |          |                 | *                |            |       |      | *            |                           |       |
|     | (2           | 5.67       | がな)  |         |    |          |                 | 希望する             |            |       |      |              | (2) 性別                    |       |
| (1) |              | 氏          | 名    |         |    |          |                 | 遇考区分             |            |       |      |              | ※任意記載                     |       |
| (3) | 4            | 年          | 月日   |         |    | 生        | (4) 西暦2<br>4月1日 | 2026年<br> における年齢 |            |       | 蔵    |              | 写真欄                       |       |
| (5) |              |            |      |         |    |          |                 |                  |            |       |      |              |                           |       |
|     |              | 現住         | 主所   | メールアトレス | L. |          |                 |                  |            |       |      |              |                           |       |
| 速   |              |            |      | 電話      | •  |          |                 | 携帯               |            |       |      |              |                           |       |
| 絡先  | 6            | 実          | 家    |         |    |          |                 |                  |            |       |      |              |                           |       |
|     |              | 10, 10     | £/   | 電話      |    |          |                 |                  | *          |       |      |              |                           |       |
|     |              |            |      | 入学年月    |    | 卒業(修了)年月 |                 |                  | 学校名        | *     |      |              |                           |       |
|     |              | 南等学校等      |      |         |    |          |                 |                  |            |       |      |              |                           |       |
|     |              | 出          |      |         |    |          |                 |                  |            |       |      | (7) 高等<br>の所 | 学校等·出身学校<br><sup>生地</sup> | と最終学校 |
| (6) | 学盘           | 学校         |      |         |    |          |                 |                  |            |       |      | 高等学校等        | ;                         |       |
|     |              | 最終         |      |         |    |          |                 |                  | 出身学校       |       |      |              |                           |       |
|     |              | 学校         |      |         |    |          |                 |                  |            |       |      | 最終学校         |                           |       |
|     |              |            |      | 種類      |    | 教科等      |                 |                  | 取得状        | 況     |      | J            | 2得または見込4                  | F月日   |
|     |              |            |      |         |    |          |                 |                  |            |       |      |              |                           |       |
|     |              |            |      |         |    |          |                 |                  |            |       |      |              |                           |       |
| (8) | 教            | 5 ¢        | 許状   |         |    |          |                 |                  |            |       |      |              |                           |       |
|     |              | ~~~~       |      |         |    |          |                 |                  |            |       |      |              |                           |       |
|     |              |            |      |         |    |          |                 |                  |            |       |      |              |                           |       |
|     |              |            |      |         |    |          |                 |                  |            |       |      |              |                           |       |
|     |              |            |      |         |    |          |                 |                  |            |       |      |              |                           |       |
| 嶺南  | 採用材          | 中希 🕯       | 目の有無 |         |    |          | 氏名              |                  |            | ※欄につ  | いては、 | 記入する必        | 要はありません                   |       |
|     |              |            |      |         |    |          |                 |                  |            |       |      |              |                           |       |

令8年度福井県公立学校教員採用選考試験 志願書(チャレンジ第1次選考用)

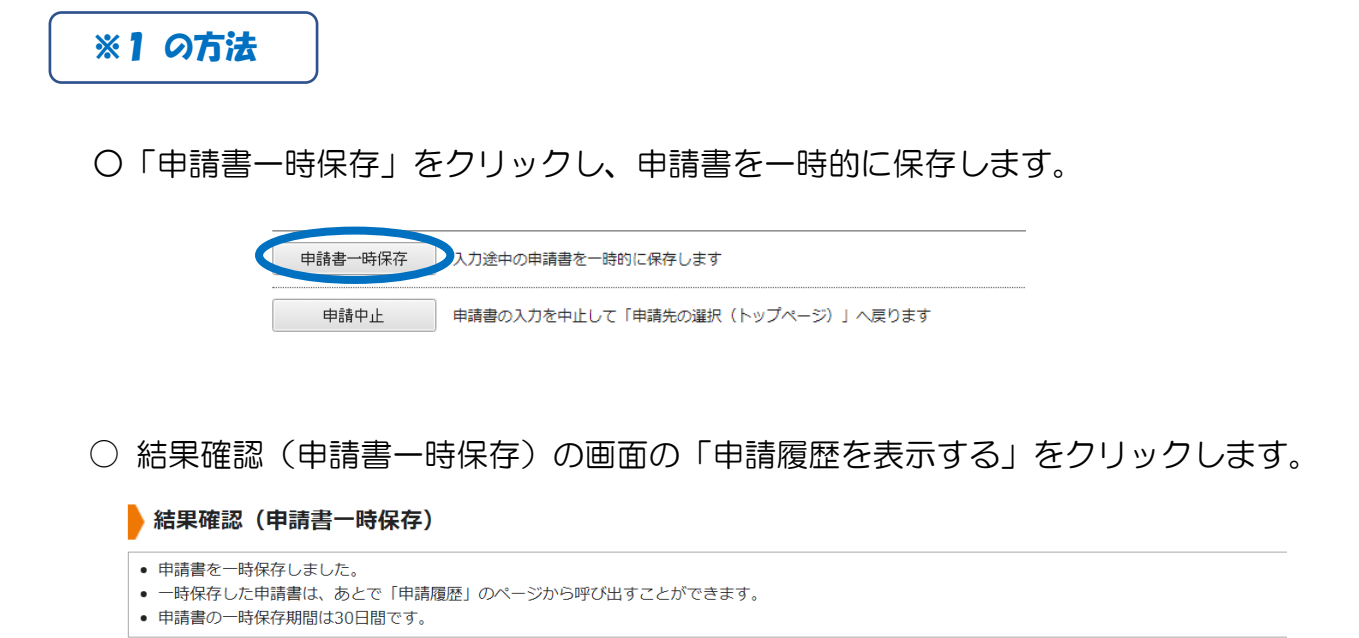

○ 申請履歴の検索結果から修正する手続きの「詳細」をクリックします。

#### 申請履歴

- 指定された条件に該当する手続が2件見つかりました。
- 画面下方の検索条件を指定することで表示対象を絞り込むことができます。
- 【詳細】をクリックすると申請内容や審査状況等をご確認いただけます。
- 「受付番号」が空欄となっているものは、一時保存状態の(未申請の)申請書です。

| 手続案内 | 提出先 | 本人区分 | 通知書 | 申請状態     | 詳細        |
|------|-----|------|-----|----------|-----------|
| 手続案内 | 福井県 | 本人   | 通   | 保存中(未申請) | 詳細        |
| 手続案内 | 福井県 | 本人   | 通   | 保存中(未申請) | <u>詳細</u> |

申請履歴を表示する

#### ○ 詳細画面の「保存呼出」をクリックします。

保存呼出 ー時保存状態の申請書を呼び出して申請書入力を再開します。削除 ー時保存状態の申請書を削除します。

○ 一時保存申請書の呼出し画面の「はい」をクリックします

この申請書を呼び出して入力を再開してもよろしいですか?

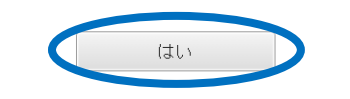

#### これで入力画面に戻りますので、必要な箇所を修正し申請を進めてください。

送信後は送信完了画面に移ります。その後、<u>申請受付のメールが届きます</u>のでご確認ください。 メールが届かない場合は未申請のままですのでご注意ください。

| 申請書入力 添付資料選択                                                                                               | 送信內容確認 送信完了                                                                             |
|----------------------------------------------------------------------------------------------------|-----------------------------------------------------------------------------------------|
| 送信完了                                                                                                    |                                                                                         |
| <ul> <li>申請書の送信が完了しました。</li> <li>この申請に関する審査状況など</li> <li>お問い合わせの際には「受付置</li> <li>なお、このページの情報はメー</li> </ul> | には、「申請履歴」のページからご確認いただけます。<br>特」が必要となりますので、念のためこのページを印刷して保管されることをお勧めします。<br>-ルでもお知らせします。 |
| 申請先                                                                                                    | 福井県                                                                                     |
| 手続名                                                                                                    | 令和■年度公立学校教員採用選考試験 志願書 ■ 2010年10月21日 選考用                                                 |
| 受付結果                                                                                                    |                                                                                         |
| 受付日時                                                                                                    | 2018年04月26日 10時36分                                                                      |
| 受付番号                                                                                                    | 9803002                                                                                 |

≪メール文≫

#### 【電子申請】申請受付のお知らせ

| このたびは福井<br>ご利用いただき<br>次の通りお客棚<br>本メールの内容 | +県電子申請サービスを<br>きありがとうございます。<br>策からの申請を受付けましたのでお知らせい<br>容をご確認の上、大切に保管してください。             | いたします。             |                                 |
|------------------------------------------|-----------------------------------------------------------------------------------------|--------------------|---------------------------------|
| 【申請先】<br>【手続き名】<br>【受付日時】<br>【受付番号2】     | 福井県<br>令和■年度公立学校教員採用選考試験 志<br>202■年 04 月 19 日 19 時 10 分<br>100250907                    | -<br>5.願書          |                                 |
| ■申請内容の 3<br>福井県電子<br>「申請履歴」              | ご確認方法<br>申請サービスにログイン後、<br>へお進みください。                                                     | -                  |                                 |
| ※このメールの<br>だけます。                         | D内容やお客様の申請履歴は、次のページで                                                                    | ご覧いた <b>日</b><br>び | 申請履歴はこちらから<br>産認できます            |
| 福井県電子<br><u> https://shin</u><br>※【利用者   | 申請サービス<br><mark>sei.e-fukui.lg.jp/SdsJuminWeb/JuminLg</mark> Se<br>D】と【パスワード】を入力しログインして |                    | 詳細はマニュアル P27<br>以降をご覧ください)<br>- |

これで、志願書入力は完了です。

このあと、**志願書を A4両面カラー印刷し、提出書類と一緒に提出(チャレンジ第1次選考は片面のみ)** してください。提出確認後に内容を審査し、問題なければ完了となります。(実施要項 P23 の「4書類の提 出」を確認してください。)

## 出願申請マニュアル④ 【受験票取得】

(目次に戻る)

#### 手順① 志願書の審査開始、審査完了のメールが届きます

志願書の入力後、他の書類と合わせてカラーで印刷した志願書を提出していただきます。 事務局で志願書の内容確認を終了すると以下のメールが同時に届きます。(6月中旬) (メール確認後に、特にしていただくことはございません。)

≪メール文≫

【電子申請】審査開始のお知らせ

| このメールは「福井県電子申請サービス」<br>にご登録いただいたお客様のアドレスにお送りしています。<br>返信メールでお問い合わせいただいても、お答えができませんので |
|--------------------------------------------------------------------------------------|
| あらかじめご了承願います。                                                                        |
|                                                                                      |
| このたびは福井県電子申請サービスを                                                                    |
| ご利用いただきありがとうございます。                                                                   |
| お客様からいただいた申請について、次の通り審査を開始しました                                                       |
| のでお知らせいたします。<br>                                                                     |
| 【申請先】 福井県                                                                            |
| 【手続き名】令和■年度公立学校教員採用選考試験 志願書                                                          |
| 【受付日時】202 <b>圓</b> 年 🚇 月 🎩 日 10 時 04 分                                               |
| 【受付番号】9822264                                                                        |

≪メール文≫

【電子申請】審査完了のお知らせ

| このメールは   | :「福井県電子申請サービス」             |
|----------|----------------------------|
| にご登録いた   | :だいたお客様のアドレスにお送りしています。     |
| 返信メールで   | がお問い合わせいただいても、お答えができませんので  |
| あらかじめご   | *了承願います。                   |
| ======== |                            |
| このたびは福   | 計県電子申請サービスを                |
| ご利用いただ   | きありがとうございます。               |
| お客様からい   | いただいた申請について、審査が完了いたしましたので  |
| 次のとおりお   | 知らせいたします。                  |
| 【申請先】    | 福井県                        |
| 【手続名】    | 令和■年度公立学校教員採用選考試験 志願書      |
| 【受付日時】   | 202■年 0■ 月 2■ 日 10 時 04 分  |
| 【受付番号】   | 9822264                    |
| 【審査完了日   | 時】202 年 0 月 28 日 10 時 26 分 |
| 【審査結果】   | 審査が完了いたしました。               |

#### 手順② 基本情報入力の審査開始、審査完了のメールが届きます

6月下旬に以下のメールが同時に届きます。

(メール確認後に、特にしていただくことはございません。) このメールが届いた後に、しばらく期間を置いてから【電子申請】通知書発行のメールが届きます。

≪メール文≫

#### 【電子申請】審査開始のお知らせ

| このメール(<br>にご登録い;<br>返信メール<br>あらかじめ;  | は「福井県電子申請サービス」<br>ただいたお客様のアドレスにお送りしています。<br>でお問い合わせいただいても、お答えができませんので<br>ご了承願います。 |
|--------------------------------------|-----------------------------------------------------------------------------------|
|                                      |                                                                                   |
| このたびはネ<br>ご利用いた;<br>お客様からい<br>のでお知ら- | 品井県電子申請サービスを<br>だきありがとうございます。<br>いただいた申請について、次の通り審査を開始しました<br>せいたします。             |
| 【申請先】<br>【手続き名】<br>【一日中中             | 福井県<br>  令和■年度福井県公立学校教員採用選考試験 基本情報入力<br>  201■ 年 (■ B 2010 B 46 ()                |
| 【又门口时】                               | 20 二十 4 四 月 2 回 口 09 时 40 万                                                       |
| 【受付番号】                               | 9822038                                                                           |

#### ≪メール文≫

#### 【電子申請】審査完了のお知らせ

```
_____
このメールは「福井県電子申請サービス」
にご登録いただいたお客様のアドレスにお送りしています。
返信メールでお問い合わせいただいても、お答えができませんので
あらかじめご了承願います。
-----
このたびは福井県電子申請サービスを
ご利用いただきありがとうございます。
お客様からいただいた申請について、審査が完了いたしましたので
次のとおりお知らせいたします。
_____
【申請先】 福井県
【手続名】 令和■年度福井県公立学校教員採用選考試験 基本情報入力
【受付日時】202 年 🖪 月 2 日 09 時 46 分
【受付番号】9822038
_____
【審査完了日時】202 年 0 月 2 日 10 時 26 分
【審査結果】審査が完了いたしました。
-----
■結果通知書の発行について
結果通知書を伴う場合は、通知書の準備が整いましたら
再度お知らせいたします。
```

手順③ 通知書発行のメールが届きますので、受験票を印刷してください

≪メール文≫

【電子申請】通知書発行のお知らせ

| このにひは倫井県電士中請サーヒスを                             |                            |
|-----------------------------------------------|----------------------------|
| 「利田いただきありがとうございます                             |                            |
| と約用いたたとのりがとうとといよう<br>お客様からいただいた申請について.        | 。<br>結果通知書を発行しました          |
| のでお知らせいたします。                                  |                            |
| [                                             |                            |
| 【中請先】 備开県<br>【毛结々】 会和■毎度渡世県公古営                | 大教昌枢田 潮水計廠 甘大桂和口 九         |
| 【子続右】 〒仙■牛皮福井県公立子<br>【受付日時】20■ 年 0■目 2■日 15 B | 仪教員抹用選考試験 基本情報入力<br>時 00 公 |
| 【受付番号】9806360                                 | 4.00 3                     |
|                                               |                            |
| 【結果通知】結果通知書を発行しまし                             | たのでご確認ください。                |
|                                               |                            |
|                                               |                            |
| ■由請内容・結果通知書のご確認方注                             |                            |
| ■申請内容・結果通知書のご確認方法<br>結果通知書は次のページでご覧いた         | だけます <b>ここをクリック</b>        |

手順④ 利用者 ID とパスワードを入力しログインしてください

▶ ログイン

- この先の機能をご利用いただくには、ログインが必要です。
- 利用者 I Dとパスワードを入力して、「ログイン」ボタンをクリックしてください。

※初回ログイン時の「利用者ID」「パスワード」はメールにて通知しております。

|            | <b>利用者ID</b><br>利用者ID<br><b>バスワード</b><br>バスワード |
|------------|------------------------------------------------|
|            | □     ガイン                                      |
|            | Bliz<br>D GビズIDでログイン                           |
| ● 利用者登録    | 利用者登録を行い、利用者IDを発行します                           |
| ログインできないとき | 利用者IDの通知もしくは仮パスワードを再発行します                      |

| 詳細                                                      |                             |         |
|---------------------------------------------------------|-----------------------------|---------|
| <ul> <li>選択された申請書に関する。</li> <li>申請書の内容や審査状況を</li> </ul> | 詳細を表示しています。<br>ご確認いただけます。   |         |
| 申請先                                                     | 福井県                         | ここをクリック |
| 手続名                                                     | 令和■年度福井県公立学校教員採用選考試験 基本情報入力 |         |
| ■結果通知書が発行されてい                                           | います。ボタンを押して確認してください。        | ↓       |
| 結果通知書                                                   |                             |         |
| 受験票                                                     |                             | 表示      |
| ■現在の申請の取り扱い状況                                           | <b>えです</b> 。                |         |
| 申請状態                                                    |                             |         |
| 申請書                                                     | 完了                          |         |
| ■選択された申請の基本的な                                           | 3.情報です。                     |         |
| 基本情報                                                    |                             |         |
| 申請日時                                                    | 202 年04 32 3 15時00分         |         |
| 受付番号                                                    | 9806360                     |         |
| 申請者名                                                    | 敦賀 太郎                       |         |

「表示」をクリックすると受験票がダウンロードされます。

内容を確認した後、カラー印刷してください。

実施要項P23の「5 受験票」を確認してください。

## これで、出願申請は完了です。

## 参考 【申請履歴確認方法について】

(一時保存後の入力再開、志願書再取得の方法)

申請履歴の確認は次の方法で行えます。

手順① 福井県電子申請サービスのページに入ります

※ 申請後に送られてくるメール文にある URL からお入りください。

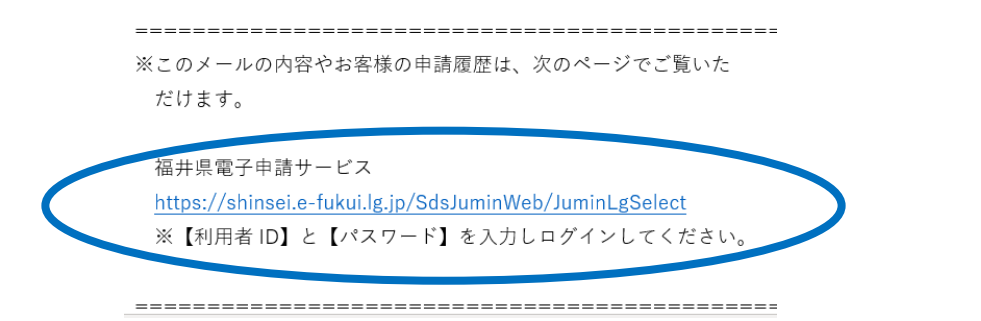

※ こちらの URL からも入ることができます。

 <u>福井県電子申請サービス 電子申請:ホーム (e-fukui.lg.jp)</u>

| (ログイン                                                                                                    | ン中であれば手順                                                                                         | 順④に進ん      | でくだ  |     |                       |                                                                                                    |
|----------------------------------------------------------------------------------------------------|--------------------------------------------------------------------------------------------------|------------|------|-----|-----------------------|----------------------------------------------------------------------------------------------------|
| Juratic                                                                                                    |                                                                                                  |            |      | さい) |                       | $\rightarrow$                                                                                                    |
| 福井県電子                                                                                                    | 申請サービス                                                                                           |            |      |     | ① 大学<br>入川用者登録<br>こちら | <ul> <li>▲ ログイン</li> <li>※大きく Q, 文子・ Q ※支きませ)</li> <li>※オービスに関する</li> <li>まは</li> <li>ジービスに関する</li> <li>お除い合わせはとちら</li> </ul> |
| <ul> <li>         ・初めてご利用する方         ・初めて利用する方へ         ・         ・         か作現達         ・         和用上の注意         ・         </li> </ul> | <ul> <li>中請先の選択(トップページ)手続の選択</li> <li>お知らせ</li> <li>現在、表示対象の情報はありません。</li> <li>申請先の選択</li> </ul> | 手統案内 申請書入力 | 申請完了 |     | <br>                  |                                                                                                    |
| ★ よくあるご算題 <sup>10</sup><br>「<br>よくあるご算題 <sup>10</sup>                                                                                   | 下の一覧から申請先を選んで、クリックしてくださ<br>都道府県<br>▶ <u>福井県</u><br>市町村                                           | τι.'.      |      |     |                       |                                                                                                    |

(この画面に進んだ場合は【電子申請サービスを利用する】をクリックしてください)

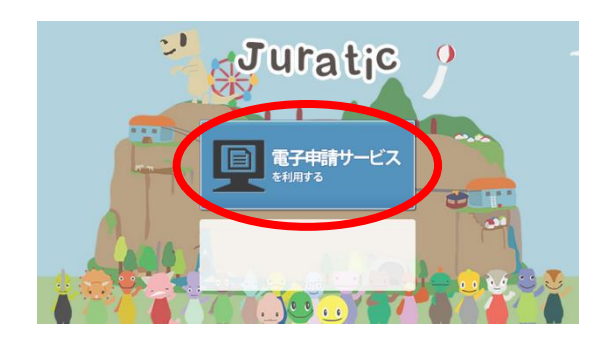

← ここをクリック

手順③ 利用者 ID とパスワードを入力しログインしてください

| ▶ ログイン                                                                                          |  |  |  |  |  |
|-------------------------------------------------------------------------------------------------|--|--|--|--|--|
| <ul> <li>この先の機能をご利用いただくには、ログインが必要です。</li> <li>利用者IDとバスワードを入力して、「ログイン」ボタンをクリックしてください。</li> </ul> |  |  |  |  |  |
| **初回ログイン時の「利用者ID」「パスワード」はメールにて通知しております。<br>利用者ID<br>利用者ID<br>パスワード<br>パスワード                     |  |  |  |  |  |

#### 手順④ 「申請履歴をすべて表示」をクリックしてください

|         |                                                                   | ここをクリ                                                                                                    | .y/                                                                         |
|---------|-------------------------------------------------------------------|----------------------------------------------------------------------------------------------------|-----------------------------------------------------------------------------|
|         |                                                                   | ここをクリ                                                                                                    | w/                                                                          |
|         | •                                                                 | 2221                                                                                                    | 14                                                                          |
|         |                                                                   |                                                                                                    |                                                                             |
| 提出先 本人区 | 区分 通知書                                                            | 申請状態                                                                                                    | 詳細                                                                          |
| 福井県 本人  | < –                                                               | <sub>審査中</sub> ❤                                                                                                    | 詳細                                                                          |
| 福井県 本人  | ( 通                                                               |                                                                                                    |                                                                             |
|         | 提出先         本人口           福井県         本ノ           福井県         本ノ | 提出先         本人区分         通知書           福井県         本人         -           福井県         本人         -           福井県         本人         - | 22出先 本人区分 遅知書 申請状態<br>福井県 本人 - 客豆中<br>福井県 本人 - 第三日<br>福井県 本人 通<br>・「申請原題」を打 |

#### 手順⑤ 検索結果の中から該当する手続きの「詳細」をクリックしてください

| the sufficiency state                                                                                                    |                                                                                                    |                                                                                                    |                                                                                                    |                                                                                                    |                                                                                                    |                                                                                                    |                                                                                                    |                                                                                                    |                    |
|----------------------------------------------------------------------------------------------------|----------------------------------------------------------------------------------------------------|----------------------------------------------------------------------------------------------------|----------------------------------------------------------------------------------------------------|----------------------------------------------------------------------------------------------------|----------------------------------------------------------------------------------------------------|----------------------------------------------------------------------------------------------------|----------------------------------------------------------------------------------------------------|----------------------------------------------------------------------------------------------------|--------------------|
| 中語短歴                                                                                                    |                                                                                                    |                                                                                                    |                                                                                                    |                                                                                                    |                                                                                                    |                                                                                                    |                                                                                                    |                                                                                                    |                    |
| <ul> <li>         ・ 指定された条件に基         ・         ・         ・</li></ul>                                                                                                    | (当する手続が9件発つかりました。<br>年を指定することで表示対象を絞り込む<br>クすると申請内容や審査状況等をご確認<br>個となっているものは、一時保存状態の                                                                                                    | にとができます。<br>いただけます。<br>(原用語の) 明語者です。                                                                                                    |                                                                                                    |                                                                                                    |                                                                                                    |                                                                                                    |                                                                                                    |                                                                                                    |                    |
| ■検索を行う場合は、<br>検索条件                                                                                                    | 、以下の項目に文字を入力して【検                                                                                                    | <b>床】を押してください。</b>                                                                                                    |                                                                                                    |                                                                                                    |                                                                                                    |                                                                                                    |                                                                                                    |                                                                                                    |                    |
| 受付前号<br>(10文字印码)                                                                                                    |                                                                                                    |                                                                                                    |                                                                                                    |                                                                                                    |                                                                                                    |                                                                                                    |                                                                                                    |                                                                                                    |                    |
| 中語日                                                                                                    | (例) 2012/04/01 または 2012/4/                                                                                                    | 1                                                                                                    |                                                                                                    |                                                                                                    |                                                                                                    |                                                                                                    |                                                                                                    |                                                                                                    |                    |
| 手続名<br>(100文字以内)                                                                                                    | (例) 「/(ス」で検索を行う →                                                                                                    | (市民)(又最终带造) が表示                                                                                                    |                                                                                                    |                                                                                                    |                                                                                                    |                                                                                                    | 7-                                                                                                    | 15.17                                                                                                   |                    |
| 原出先<br>(40文字以内)                                                                                                    | (例) 「00」で検索を行う →                                                                                                    | ○○○ 帯」の手続が表示                                                                                                    | (#### 00 [FOJ]####73 -+ FOOB.0###### こここをクリッ                                                                                                    |                                                                                                    |                                                                                                    |                                                                                                    |                                                                                                    | 2.C.1                                                                                                   | • <b>•</b> • • • • |
|                                                                                                    | ANN THE THE THE THE THE THE THE THE THE THE                                                                                                    |                                                                                                    |                                                                                                    |                                                                                                    |                                                                                                    |                                                                                                    |                                                                                                    |                                                                                                    |                    |
| 本人区分                                                                                                    | 包本人 四代理人                                                                                                    |                                                                                                    |                                                                                                    |                                                                                                    |                                                                                                    |                                                                                                    |                                                                                                    |                                                                                                    |                    |
| 本人区分<br>中语状態                                                                                                    | 四本人 四代理人<br>四一時保存中のもの 四受行中または                                                                                                    | 220050 877Ltto                                                                                                    |                                                                                                    |                                                                                                    |                                                                                                    |                                                                                                    |                                                                                                    | 1                                                                                                    |                    |
| 本人区分<br>申請状態<br>快來結果                                                                                                    | 国本人 四代理人<br>四一時保存中のもの 四受行中変たは                                                                                                    | 320000 8177/200<br>** a                                                                                                    |                                                                                                    |                                                                                                    |                                                                                                    |                                                                                                    |                                                                                                    | RTOP (                                                                                                  |                    |
| 本人区分<br>申請状態<br>検索結果<br>中試統<br>受付番号                                                                                                    | ○本人 日代提入<br>日一時保存中のもの 回受行中または<br>申請日 ()                                                                                                    | 道室の050 日下/1.500<br>林 A<br>平和6                                                                                                    | ŦĦ코A                                                                                                    | 武士九                                                                                                    | 本人区分                                                                                                    | ana a                                                                                                    | muinte                                                                                                    | Rink a                                                                                                  |                    |
| 本人区分<br>申請状態<br>(検索結果<br>軟別問題<br>受付掛号                                                                                                    | <ul> <li>第末、各代数人</li> <li>一般保存中のもの お気付中または</li> <li>申請目 。</li> <li>2023年04月26日</li> </ul>                                                                                                    | 連算からたの SATTLEED<br>H A<br>日<br>日<br>日<br>日<br>日<br>日<br>日<br>日<br>日<br>日<br>日<br>日<br>日<br>日<br>日<br>日<br>日<br>日<br>日                                                                                                    | -<br>手毛型内<br>-<br>-<br>-<br>-<br>-<br>-<br>-<br>-<br>-<br>-<br>-<br>-<br>-                                                                                                    | 我出先<br>福井県                                                                                                    | <b>本人区分</b><br>本人                                                                                                    | itseit<br>ii                                                                                                  | 中道秋道<br>(秋平中(天中道)                                                                                                    | Real of                                                                                                 |                    |
| 本人区分<br>中通状態<br>・<br>(成素結果<br>使な時刊<br>夏付前刊<br>1803002                                                                                                    |                                                                                                    | 2回からため お方プレたたの ## #<br># #<br>日 #<br>日 何から考定者中点以立字の使用を用品を引起 #11年後れ入力<br>日 何から考定公正や使用用を考えたが、 5月巻 ステンド利用 11日前号用<br>11日日日日                                                                                                    | ्र स्वार्थन<br>इ.स.स.५<br>इ.स.स.५                                                                                                    | <ul> <li>酸出先</li> <li>福井県</li> <li>福井県</li> <li>福井県</li> </ul>                                                                                                    | 本人区分<br>本人<br>本人                                                                                                    | ana<br>A<br>A                                                                                                 | 中語状態<br>(化戸中(天中))<br>審査中                                                                                                    |                                                                                                    |                    |
| 本人区分<br>中通状態<br>・<br>は氘結症<br>受付勝利<br>5600502<br>1600558<br>1000558                                                                                                    | Bit A BITCH     BITCH     BITCH | 選集中のなめ 包括TUたなの<br># #                                                                                                    | 982A<br>2880<br>2880<br>2880                                                                                                    | 設立先<br>福井県<br>福井県<br>- 福井県<br>                                                                                                    | 本人区分           本人           本人           本人           本人           本人                                                                                                    | Back<br>E<br>E<br>E                                                                                           | 中語状態<br>成功中(元中語)<br>高宜中<br>二二二二<br>二二二<br>二二二<br>二二二<br>二二二<br>二二二<br>二二二                                                                                                    |                                                                                                    |                    |
| 本人区分     中連状態     中連状態     中連状態     中連状態     マンカルに     受付前号     1000558     1796432     1796189                                                                                                    | EXAL BIOD     EMAIN OF CONTRACTOR     MODEL     MODEL     MOD | 重要やのもの お方でしたもの ## #<br>ず数点<br>日 合わら 有支を中点」(2.070年天年前品名)(2.8 単の見ん力)<br>日 合わら 有支を中点」(2.070年天年前年間) 年間 大学 3 可能)<br>日 合わら 不可能のはないなから用いた利用していた。<br>日 合わら 不可能のはないなから用いた利用していた。<br>日 合わら 不可能のはないなから用いた利用していた。<br>日 合わら 不可能ののなから用いた利用していた。<br>日 合わら 不可能ののなから用いた利用していた。<br>日 合わら 不可能ののなから用いた利用していた。<br>日 合わら 不可能ののなからののありまた。<br>日 合わら 不可能ののなからののありまた。<br>日 合わら 不可能ののなからのありまた。<br>日 合わら 不可能ののなからのありまた。<br>日 合わら 不可能ののなからのありまた。<br>日 日 日 日 日 日 日 日 日 日 日 日 日 日 日 日 日 日 日                                                                                                     | 9880<br>9880<br>8880<br>8880<br>8880                                                                                                    | 武法九     道外派     道外派     道外派     道外派     道外派     道外派     道外派     道外派     道外派                                                                                            | 本人区分           本人           本人           本人           本人           本人           本人                                                                                                    | 1848<br>3<br>3<br>3<br>3<br>3<br>3                                                                            | 中議(5<br><u>保存中(</u> 元年歳)<br>審査中<br>第7<br>第7                                                                                                    |                                                                                                    |                    |
| <ul> <li>本人区分</li> <li>申請状態</li> <li>岐索結果</li> <li>●ごれた</li> <li>夏付勝号</li> <li>1803002</li> <li>1800558</li> <li>1796432</li> <li>1795592</li> </ul>                                                                                                    |                                                                                                    | 国際ののおの 日方アレたわの<br>それた<br>日本 本<br>それた<br>日本 本<br>日本 本<br>日本 年<br>日本 年<br>日本 日本 日本 日本 日本<br>日本 日本 日本 日本<br>日本 日本 日本 日本 日本<br>日本 日本 日本 日本 日本<br>日本 日本 日本 日本 日本 日本<br>日本 日本 日本 日本 日本 日本 日本 日本 日本 日本 日本 日本 日本 日                                                                                                    | 94820<br>21880<br>21880<br>21880<br>21880<br>21880<br>21880                                                                                                    | 課出先           道片菜           福井菜           福井菜           福井菜           福井菜                                                                                              | 本人区分           本人           本人           本人           本人           本人           本人           本人           本人           本人           本人                                                                                                    | 1800 B<br>3<br>3<br>3<br>3<br>3<br>3<br>3<br>3<br>3<br>3<br>3<br>3<br>3<br>3<br>3<br>3<br>3<br>3<br>3         | <ul> <li>申請状況</li> <li>(双字中(元年車道))</li> <li>審査中</li> <li>第二</li> <li>第二&lt;</li></ul>                                                                                                    | R 19<br>113<br>113<br>113<br>113<br>113<br>113<br>113<br>113<br>113<br>1                                |                    |
| <ul> <li>本人区分</li> <li>申請状態</li> <li>申請状態</li> <li>申請状態</li> <li>申請状態</li> <li>申請状態</li> <li>申請状態</li> <li>申請約</li> <li>申請約</li> <li>申</li></ul>                                                                                                    |                                                                                                    | 2000-00 名式TUL000 ## 2000/00 (# 1000/000) ## 8           FBS         FBS                                                                                                    | 9820<br>2820<br>2820<br>2820<br>2820<br>2820<br>2820<br>2820                                                                                                    | 評出先           福井県           福井県           福井県           福井県           福井県           福井県                                                                                | 未入区分           年人           末人           末人           末人           末人           末人           末人           末人           末人                                                                                                    | 808<br>5<br>5<br>5<br>5<br>6<br>5<br>6<br>6<br>6<br>6<br>6<br>6<br>6<br>6<br>6<br>7<br>7<br>7<br>7<br>7       | 中級状態     名音中(志中級)     審査中     富富中     富富中     完了     完了     完了     完了                                                                                                    | 8 8 8<br>8 123<br>123<br>125<br>125<br>125<br>125<br>125<br>125<br>125<br>125<br>125<br>125             |                    |
| 本人区分     中山鉄以着     中山鉄以着     中山鉄以着     匈(51515)     受付前号     超交加の     ジェン     ジェン      ・ |                                                                                                    | 重要やのもの 名方丁したもの ## 単                                                                                                    | ¥820<br>1820<br>2820<br>2820<br>2820<br>2820<br>2820<br>2820<br>2                                                                                                    |                                                                                                    | 未人区分           求人           求人           求人           求人           求人           求人           求人           求人           求人           求人                                                                                                    | 8008<br>5<br>5<br>5<br>5<br>6<br>5<br>6<br>6<br>6<br>6<br>6<br>6<br>6<br>6<br>6<br>6<br>6<br>7<br>7<br>7<br>7 | <ul> <li>申請(1)</li> <li>(2)中(元)申請(1)</li> <li>(2)中(元)申請(1)</li> <li>(2)申(1)</li> <li>(2)申(1)</li>     &lt;</ul>                                                                                                    | 8 9 9<br>125<br>125<br>125<br>125<br>125<br>125<br>125<br>125<br>125<br>125                             |                    |
| 本人区分<br>申請状態<br>和助状態<br>和助状態<br>和助状態<br>和助状態<br>和助状態<br>和助い<br>和助い<br>和加加加加加加加加加加加加加加加加加加加加加加加加加加加加加加加                                                                                                    |                                                                                                    | 重要やのもの 名方丁したもの<br>それ 高<br>学校応 年空気中川北口の学校表升和品質128 株11年44人力<br>日 令行に4空気空中力の会長和品質128 株11年44人力<br>日 今行に4空気空中力の会長和品質128 株11年44人力<br>日 今行に4空気空中力の会長和品質128 ま1年44人力<br>日 今行に4空気空中力の会長和品質128 ま1年44人力<br>日 今行に4空気空中力の会長和品質128 ま1年44人力<br>日 今行に4空気空中力の会長和品質128 ま1年44人力<br>日 今行に4空気空中力の会長和品質128 ま1年44人力<br>日 今行に4空気空中力の会長和品質128 ま1年44人力<br>日 今行に4空気空中力の会長和品質128 ま1年44人力<br>日 今行に4空気空中力の会長和品質128 ま1年44人力<br>日 今行に4空気空中力の会長和品質128 ま1年44人力<br>日 今行に4空気空中力の会長和品質128 ま1年44人力<br>日 今行に5日の129 学校参拝和品質128 ま1年44人力<br>日 今行に4空気空中力の会長和品質128 ま1年44人力<br>日 今日に5日の129 学校参拝和品質128 ま1年44人力<br>日 今日に5日の129 学校参拝和品質128 ま1年44人力<br>日 今日に5日の129 学校参拝和品質128 ま1年44人力<br>日 今日に5日の129 学校参拝和品質128 ま1年44人力<br>日 今日に5日の129 学校参拝和品質128 ま14年4人力<br>日 今日に5日の129 学校参拝和品質128 ま14年4人力<br>日 今日に5日の129 学校参拝和目前128 ま14年4人力<br>日 今日に5日の129 学校参拝和目前128 ま14年4人力<br>日 今日に4日の129 学校参拝和目前128 ま14年4人力<br>日 今日に4日の129 学校参拝和目前128 ま14年4人力<br>日 今日に5日の129 学校参拝和目前128 ま14年4人力<br>日 今日に5日の129 学校参拝和目前128 年4月111111111111111111111111111111111111                                                                                                    | 9432/0<br>21263<br>21263 | 田田先     福井県     福井県     福井県     福井県     福井県     福井県     福井県     福井県     福井県     福井県     福井県     福井県                                                                    | 本人記分<br>本人<br>本人<br>本人<br>本人<br>本人<br>本人<br>本人<br>本人                                                                                                    | 8008<br>5<br>5<br>5<br>6<br>6<br>6<br>6<br>6<br>6<br>6<br>6<br>6<br>6<br>6<br>6<br>6<br>6<br>6<br>6           | Public     QP+c(形中級)     審査中     審査中     審査中     ズア     ズア     ジェ     ジェ | REAL 1                                                                                                  |                    |
| <ul> <li>米人区分</li> <li>申請比差</li> <li>申請比差</li> <li>受加活用</li> <li>受加活用</li> <li>902002</li> <li>900502</li> <li>900502</li> <li>900503</li> <li>9790492</li> <li>979199</li> <li>979199</li> <li>979734</li> <li>1794551</li> <li>1794551</li> <li>1794551</li> <li>1794551</li> </ul>                                                                                                    |                                                                                                    | 重要やのたの 名気でしたたの ## 単<br>「利益」<br>「今和6-年夏福州丸山公学の他表示和品を以後 単本信味入力<br>同 名から、年夏福州丸山公学の他表示和品を以後 単本信味入力<br>同 名から、年夏三川公学の他表示和品を以後 単本信味入力<br>同 名から、年夏三川公学の他表示和品を知道、 三田道・大学 3 年前月、三国市用<br>三 名から、年夏三川公学の他表示和品を知道、 三田道・大学 3 年前月、三国市用<br>三 名から、年夏三川公学の他表示和品を知道、 三田道・大学 3 年前月、三国市用<br>三 名から、年夏三川公学の他表示和品を知道、 三田道・大学 3 年前日、二<br>日 名から、年夏三川公学の他表示和品を知道、 三田道・大学 3 年前日<br>三 名から、年夏三川公学の他表示和品を知道、 三田道<br>三 名から、年夏三川公学の他表示和品を知道、 三田道<br>三 名から、年夏三川公学の他表示和品を知道、 三田道<br>三 名から、年夏三川公学の他表示和品を知道、 三田道<br>三 名から、年夏三川公学の他表示和品を知道、 三田道<br>三 名から、年夏三川公学の他表示和品を知道、 三田道・大学<br>5 年前日、10日<br>1 日 二 1 日 二 1 | 982/0<br>282/0<br>282/0<br>282/0<br>282/0<br>282/0<br>282/0<br>282/0<br>282/0<br>282/0<br>282/0<br>282/0<br>282/0<br>282/0                                                                                                    | <ul> <li>取出次</li> <li>通対法</li> <li>通対点</li> <li>通対点</li> <li>通対点</li> <li>通対点</li> <li>通対点</li> <li>通対点</li> <li>通対点</li> <li>通対点</li> <li>通対点</li> <li>通対点</li> </ul> | 未入区分           求人           求人           求人           求人           求人           求人           求人           求人           求人           求人           求人           求人           求人           求人           求人           求人           求人           求人 | 6008<br>2                                                                                                    | 中端(1)<br>(分中へ(1年後)<br>高寛中<br>高寛中<br>高寛中<br>元<br>天<br>7<br>天<br>7<br>天<br>7<br>天<br>7<br>、<br>天<br>7<br>、<br>天<br>7<br>、<br>天<br>7<br>、<br>天<br>7<br>、<br>天<br>7<br>、<br>天<br>7<br>、<br>天<br>7<br>、<br>天<br>7<br>、<br>天<br>7<br>、<br>天<br>7<br>、<br>天<br>7<br>、<br>天<br>7<br>、<br>(<br>大<br>平<br>(<br>大<br>天<br>)<br>、<br>(<br>本<br>)<br>(<br>本<br>)<br>(<br>本<br>)<br>(<br>本<br>)<br>(<br>本<br>)<br>(<br>本<br>)<br>(<br>本<br>)<br>(<br>本<br>)<br>(<br>本<br>)<br>(<br>本<br>)<br>(<br>本<br>)<br>(<br>本<br>)<br>(<br>本<br>)<br>(<br>本<br>)<br>(<br>二<br>)<br>(<br>本<br>)<br>(<br>二<br>)<br>(<br>二<br>)<br>(<br>二<br>)<br>(<br>二<br>)<br>(<br>二<br>)<br>(<br>二<br>)<br>(<br>)<br>(                                                                                                    | 8548 - 1<br>2<br>2<br>2<br>3<br>2<br>3<br>3<br>3<br>3<br>3<br>3<br>3<br>3<br>3<br>3<br>3<br>3<br>3<br>3 |                    |

| 申請状態     | 詳細        |                                |
|----------|-----------|--------------------------------|
| 保存中(未申請) | <u>詳細</u> | は存中(木中雨)の「詳細」をクリックすると・・・【1】 入力 |
| 審査中      | 詳細        |                                |
| 審査中      | 詳細        | 審査中の「詳細」をクリックすると ・・・【2】志願      |
| 完了       | <u>詳細</u> |                                |
| 完了       | 詳細        |                                |

#### 【1】入力再開

| 詳細                                                                                |                        |                                 |
|-----------------------------------------------------------------------------------|------------------------|---------------------------------|
| <ul> <li>         ・ 選択された申         ・         ・         申請書の内容         </li> </ul> | ■請書に関する詳細<br>腎や審査状況をご確 | 曲を表示しています。<br>確認いただけます。         |
| 申調                                                                                | 請先                     | 福井県                             |
| 手紙                                                                                | 続名                     | 令和6年度福井県公立学校教員採用選考試験 基本情報入力     |
| ■現在の申請の                                                                           | 取り扱い状況で                | ে<br>হ'ব,                       |
| 申請状態                                                                              |                        |                                 |
| 申                                                                                 | 請書                     | 保存中(未申請)                        |
| 手数料                                                                               | 支払日                    |                                 |
| 3 3041                                                                            | 支払額                    |                                 |
| ■選択された申                                                                           | 睛の基本的な情                | 報です。                            |
| 基本情報                                                                              |                        |                                 |
| 申請                                                                                | 旧時                     | 2023年04月26日 11時20分              |
| 申請                                                                                | 诸名                     |                                 |
| ■あなたが指定                                                                           | された申請の手                | 続方法です。                          |
| 申請手続方法                                                                            |                        |                                 |
| 人本                                                                                | 区分                     | 本人                              |
| ■ボタンを押す                                                                           | ことで申請済み                | の情報表示ができます。                     |
| 情報表示                                                                              |                        |                                 |
| 申                                                                                 | 清書                     | 令和6年度福井県公立学校教員採用選考試験 基<br>本情報入力 |
| 添付                                                                                | 資料                     | 頗写真                             |
|                                                                                   |                        | 申請履歴へ戻る                         |
| 保存呼出                                                                              | 一時保存                   | 存状態の申請書を呼び出して申請書入力を再開します。       |
| 育耶余                                                                               | 一時保存                   | 存状態の申請書を削除します。                  |

#### ↑ ここをクリックすると、一時保存したものを呼び出し、続きの入力ができます。

#### 【2】志願書印刷

#### 詳細

- 選択された申請書に関する詳細を表示しています。
- 申請書の内容や審査状況をご確認いただけます。

| 申請先           | 福井県                       |                            |
|---------------|---------------------------|----------------------------|
| 手続名           | 令和專年度公立学校教員採用選考試験 志願書     | 選考用                        |
| ■現在の申請の取り扱い状況 | 元です。                      |                            |
| 申請状態          |                           |                            |
| 申請書           | 審査中                       |                            |
| ■選択された申請の基本的な | は情報です。                    |                            |
| 基本情報          |                           |                            |
| 申請日時          | 2011年04月26日 10時36分        |                            |
| 受付番号          | 9803002                   |                            |
| 申請者名          | 福井太郎                      |                            |
| ■あなたが指定された申請の | D手続方法です。                  |                            |
| 申請手続方法        |                           |                            |
| 本人区分          | 本人                        | ここをクリックすると、 志願書をダウンロードできます |
| ■ボタンを押すことで申請済 | <sup>各みの情報表示ができます。</sup>  |                            |
| 情報表示          |                           | $\checkmark$               |
| 申請書           | 令和事年度公立学校教員採用選考試験 志願書     | 表示                         |
| 添付資料          | 顔写真:kinkakuzi.jpg         | 表示                         |
|               |                           | 申請履歴へ戻る                    |
| 申請取下げした記      | の申請を取下げるとともに、申請履歴から消去します。 |                            |

再利用申請

- -

上記の申請内容を引用して、新たな申請書入力を開始します。

## ↑ ここをクリックすると、申請の取り下げや再利用申請ができます。↓

| []]— | ド表①】 | その1 |
|------|------|-----|
|      |      |     |

| 国立大学                        | 1.4     |
|-----------------------------|---------|
| 大学名                         | 010002  |
| 小傳問杆八子<br>帯広畜産大学            | 010002  |
| 北見工業大学                      | 010004  |
| 北海道大学                       | 010005  |
| 北海道教育大学                     | 010006  |
| 奎爾 山 来 大 字<br>引 前 大 学       | 020001  |
| 岩手大学                        | 030001  |
| 東北大学                        | 040001  |
| 宮城教育大学                      | 040002  |
| 秋田大学                        | 050001  |
| 山形入子<br>福島大学                | 070001  |
| 茨城大学                        | 080001  |
| 筑波大学                        | 080003  |
| 宇都宮大学                       | 090001  |
| 群馬大字<br>核王士学                | 1100001 |
| 千葉大学                        | 120001  |
| お茶の水女子大学                    | 130001  |
| 電気通信大学                      | 130002  |
| 東京大学                        | 130003  |
| 東京外国語大子<br>市古受 士 + 受        | 130005  |
| 東京芸術大学                      | 130007  |
| 東京工業大学                      | 130008  |
| 東京商船大学                      | 130009  |
| 東京水産大学                      | 130010  |
| 来示展上入子<br>一橋大学              | 130011  |
| 東京海洋大学                      | 130012  |
| 横浜国立大学                      | 140001  |
| 長岡技術科学大学                    | 150001  |
| 新潟大学                        | 150002  |
| 工 <sup>國</sup> 教育八子<br>富山大学 | 160001  |
| 富山医科薬科大学                    | 160002  |
| 金沢大学                        | 170001  |
| 福井大学                        | 180001  |
| 備开医科大学<br>山梨大学              | 190002  |
| 信州大学                        | 200001  |
| 岐阜大学                        | 210001  |
| 静岡大学                        | 220001  |
| 愛知教育大字<br>專擇其術利学士学          | 230001  |
| 名古屋大学                       | 230002  |
| 名古屋工業大学                     | 230004  |
| 三重大学                        | 240001  |
| 滋賀大字<br>吉邦士学                | 250001  |
| 京都教育大学                      | 260001  |
| 京都工芸繊維大学                    | 260003  |
| 大阪大学                        | 270001  |
| 大阪外国語大学                     | 270002  |
| 入阪教育大学                      | 270003  |
| 神戸商船大学                      | 280002  |
| 兵庫教育大学                      | 280003  |
| 奈良教育大学                      | 290001  |
| 宗良 <u>女</u> 士天子<br>和歌山大堂    | 290002  |
| 鳥取大学                        | 310001  |
| 島根大学                        | 320001  |
| 岡山大学                        | 330001  |
| 山口大学                        | 340001  |
| 四日八子<br>徳島大学                | 360001  |
| 鳴門教育大学                      | 360002  |
| 香川大学                        | 370001  |
| <u> 愛媛大学</u><br>宮知士堂        | 380001  |
| 间A4八子<br>九州大学               | 400.001 |
| 九州芸術工科大学                    | 400002  |
| 九州工業大学                      | 400003  |
| 福岡教育大学                      | 400004  |
| <u>佐賀</u> 大字<br>長崎士堂        | 410001  |
| 熊本大学                        | 430001  |
| 大分大学                        | 440001  |
| 宮崎大学                        | 450001  |
| 鹿児島大学<br>車島体会士学             | 460001  |
| <u> 廃軍</u> 仲 同 八 子          | 460002  |
| えの他の国立士学                    | 000000  |

| 公立大学                                                                                                    |                                                                                                    |
|----------------------------------------------------------------------------------------------------|----------------------------------------------------------------------------------------------------|
| 大字名<br>真崎経済大学                                                                                                    | 101001                                                                                                    |
| 同時程匠八子<br>群国県立カイナ学                                                                                                    | 101001                                                                                                    |
| 東京都立大学                                                                                                    | 131001                                                                                                    |
| 首都大学東京                                                                                                    | 131004                                                                                                    |
| 横浜市立大学                                                                                                    | 141001                                                                                                    |
| 新潟県立大学                                                                                                    | 151002                                                                                                    |
| 金沢美術工芸大学                                                                                                    | 171001                                                                                                    |
| 石川県立大学                                                                                                    | 170003                                                                                                    |
| 福井県立大学                                                                                                    | 181001                                                                                                    |
| 教賀市立着護大字<br>2010年1月1日                                                                                                    | 181002                                                                                                    |
| 都留又科大子<br>熱四県立士学                                                                                                    | 191001                                                                                                    |
| 时四 乐立 八子<br>磁知 但 立 十学                                                                                                    | 221003                                                                                                    |
| 愛知県立芸術大学                                                                                                    | 231001                                                                                                    |
| 名古屋市立大学                                                                                                    | 231003                                                                                                    |
| 三重県立看護大学                                                                                                    | 241001                                                                                                    |
| 滋賀県立大学                                                                                                    | 251001                                                                                                    |
| 京都市立芸術大学                                                                                                    | 261001                                                                                                    |
| 京都府立大学                                                                                                    | 261002                                                                                                    |
| 大阪女子大学                                                                                                    | 271001                                                                                                    |
| 大阪市立大学                                                                                                    | 271002                                                                                                    |
| 大阪府立大学                                                                                                    | 271003                                                                                                    |
| 1977 印外国語大子<br>加豆菇私士学                                                                                                    | 281001                                                                                                    |
| 一一一一一一一一一一一一一一一一一一一一一一一一一一一一一一一一一一一一一                                                                                                    | 281002                                                                                                    |
| 與中土未八丁<br>県立広島女子大学                                                                                                    | 341003                                                                                                    |
| 広島市立大学                                                                                                    | 341005                                                                                                    |
| 下関市立大学                                                                                                    | 351002                                                                                                    |
| 山口県立大学                                                                                                    | 351003                                                                                                    |
| 高知女子大学                                                                                                    | 391001                                                                                                    |
| 高知県立大学                                                                                                    | 391002                                                                                                    |
| 北九州市立大学                                                                                                    | 401001                                                                                                    |
| 福岡安子大学                                                                                                    | 401003                                                                                                    |
| 個回 県立大学<br>                                                                                                    | 401004                                                                                                    |
| 文阿県立入子<br>その44の公立+学                                                                                                    | 421002                                                                                                    |
| てい他の公立大子                                                                                                    | 001999                                                                                                    |
| 私立大学 1                                                                                                    |                                                                                                    |
| 大学名                                                                                                    | ⊐−∖°                                                                                                    |
| 旭川大学                                                                                                    | 012001                                                                                                    |
| 札幌大学                                                                                                    | 012002                                                                                                    |
| 酪農学園大学                                                                                                    | 012013                                                                                                    |
| 仙台大学                                                                                                    | 042001                                                                                                    |
| star II. avenue 1. ave                                                                                                    | 0.10.000                                                                                                    |
| 東北学院大学                                                                                                    | 042002                                                                                                    |
| 東北学院大学<br>東北工業大学<br>東北工業大学                                                                                                    | 042002<br>042003                                                                                                    |
| 東北学院大学<br>東北工業大学<br>東北福祉大学<br>下電士学                                                                                                    | 042002<br>042003<br>042004<br>102001                                                                                                    |
| 東北学院大学<br>東北工業大学<br>東北福祉大学<br>上武大学<br>関東学園大学                                                                                                    | 042002<br>042003<br>042004<br>102001<br>102002                                                                                                    |
| <u>東北学院大学</u><br>東北工業大学<br>東北福祉大学<br>上武大学<br>関東学園大学<br>城西大学                                                                                                    | 042002<br>042003<br>042004<br>102001<br>102002<br>112006                                                                                                    |
| <u>東北学院大学</u><br><u>東北工業大学</u><br><u>東北福祉大学</u><br>上武大学<br>関東学園大学<br>城西大学<br>独協大学                                                                                                    | 042002<br>042003<br>042004<br>102001<br>102002<br>112006<br>112008                                                                                                    |
| 東北学院大学           東北工業大学           東北福祉大学           上武大学           関東学園大学           城西大学           文敏大学                                                                                                    | 042002<br>042003<br>042004<br>102001<br>102002<br>112006<br>112008<br>112010                                                                                                    |
| 東北学院大学<br>東北工業大学<br>東北福祉大学<br>上武大学<br>関東学園大学<br>城區大学<br>文教大学<br>和洋女子大学                                                                                                    | 042002<br>042003<br>042004<br>102001<br>102002<br>112006<br>112008<br>112010<br>122007                                                                                                    |
| 東北学院大学<br>東北工業大学<br>東北福祉大学<br>国東学園大学<br>関東学園大学<br>城西大学<br>交級大学<br>文級大学<br>和祥女子大学<br>国際武道大学                                                                                                    | 042002<br>042003<br>042004<br>102001<br>102002<br>112006<br>112008<br>112010<br>122007<br>122008                                                                                                    |
| 東北学院大学<br>東北工業大学<br>東北征福祉大学<br>上武大学<br>関東学園大学<br>城西大学<br>独協大学<br>文教大学<br>和祥女子大学<br>国際武道大学<br>聖徳大学                                                                                                    | 042002<br>042003<br>042004<br>102001<br>102002<br>112006<br>112008<br>112010<br>122007<br>122008<br>122009                                                                                                    |
| 東北学院大学<br>東北工業大学<br>東北福祉大学<br>上武大学<br>関東学園<br>城西大学<br>独協大学<br>2<br>教大学<br>四第<br>女教大学<br>国際武道大学<br>聖徳大学<br>聖徳大学<br>聖徳大学<br>平<br>聖徳大学                                                                                                    | 042002<br>042003<br>042004<br>102001<br>102002<br>112006<br>112008<br>112010<br>122007<br>122008<br>122009<br>122010                                                                                                    |
| 東北学院大学           東北工業大学           東北福祉大学           上武大学           b関東学園大学           城西大学           独協大学           国際武学           和洋女子大学           国際武士/学           聖徳大学           聖徳大学           聖徳大学           東京国際大学           東京国際大学           東京町町大学           東部亜大学                                                                                                    | 042002<br>042003<br>042004<br>102001<br>112006<br>112008<br>112010<br>122007<br>122008<br>122009<br>122010<br>112012<br>132001                                                                                                    |
| 東北学院大学<br>東北I2業大学<br>東北福祉大学<br>上武大学<br>関東学園大学<br>城西大学<br>文教大学<br>和洋女子大学<br>国際武道大学<br>聖神田外国語大学<br>東京国際大学<br>東京国際大学                                                                                                    | 042002<br>042003<br>042004<br>102001<br>112006<br>112008<br>112010<br>122007<br>122008<br>122009<br>122010<br>112012<br>132001<br>132002                                                                                                    |
| 東北学院大学<br>東北工業大学<br>東北工業大学<br>上武大学<br>関東学園大学<br>城區大学<br>文教大学<br>和洋女子大学<br>国際武道大学<br>聖徳大学<br>聖読大学<br>東京国際大学<br>東京国際大学<br>東京国際大学<br>主細亜大学                                                                                                    | 042002<br>042003<br>042004<br>102001<br>112006<br>112008<br>112010<br>122007<br>122008<br>122009<br>122010<br>112012<br>132001<br>132002                                                                                                    |
| 東北学院大学<br>東北工業大学<br>東北福祉大学<br>上武大学<br>関東学園大学<br>城西大学<br>文教大学<br>和祥女子大学<br>国際武道大学<br>聖徳大学<br>理範大学<br>理範大学<br>華細田大学<br>東京国際大学<br>亜細亜大学<br>青山学院大学<br>大婆女子大学                                                                                                    | 042002<br>042003<br>042004<br>102001<br>112006<br>112008<br>112010<br>122007<br>122008<br>122009<br>122010<br>112012<br>132001<br>132002<br>132004<br>132004                                                                                                    |
| 東北学院大学           東北工業大学           東北福祉大学           上武大学           闔東学園大学           城西大学           支数大学           和洋女子大学           国際武道大学           聖徳大学           夏夏、夏季           東京国際大学           華田外国語大学           東京国際大学           曹細亜大学           青山学院大学           大妻女子大学           桜美林大学           学習院大学                                                                                                    | 042002<br>042003<br>042004<br>102002<br>112006<br>112008<br>112010<br>122007<br>122008<br>122009<br>122010<br>112012<br>132001<br>132002<br>132004<br>132005                                                                                                    |
| 東北学院大学           東北工業大学           東北福祉大学           上武大学           関東学園大学           域西大学           支援大学           国際武道大学           国際武道大学           聖徳大学           国際武道大学           聖徳大学           市田 外国語大学           東福亜大学           青山学院大学           大婆女子大学           餐習院大学           北里大学           北里大学                                                                                                    | 042002<br>042003<br>042004<br>102001<br>112006<br>112008<br>112008<br>122007<br>122008<br>122009<br>122010<br>112012<br>132001<br>132002<br>132004<br>132005<br>132006                                                                                                    |
| 東北学院大学           東北工業大学           東北福祉大学           上武大学           闔康学園大学           城西大学           國際武学           和祥女子大学           国際武道大学           聖徳大学           東京国際大学           東京国際大学           曹祖母野天学           青山学院大学           青山学院大学           青山学院大学           東京部天学           青山学院大学           支教子大学           大婆美林大学           学常社学           大学           支支子大学           支支子大学           共立女子大学                                                                                                    | 042002<br>042003<br>042004<br>102001<br>112006<br>112008<br>112010<br>122007<br>122008<br>122009<br>122010<br>112012<br>132001<br>132002<br>132004<br>132005<br>132006<br>132007<br>132008                                                                                                    |
| 東北学院大学           東北工業大学           東北工業大学           東北工業大学           上武大学           関東学園大学           城區大学           支数大学           和洋女子大学           国際武道大学           聖徳大学           聖旅国際大学           聖京国際大学           東京国際大学           大妻女子大学           桜美林大学           学習院大学           北立女子大学           杏林大学                                                                                                    | 042002<br>042003<br>042004<br>102001<br>112006<br>112008<br>112010<br>122007<br>122008<br>122009<br>122010<br>112012<br>132001<br>132002<br>132004<br>132005<br>132006<br>132006<br>132008                                                                                                    |
| 東北学院大学           東北工業大学           東北工業大学           東北工業大学           関東学園大学           関東学園大学           域西大学           支数大学           和洋女子大学           国際武道大学           型市田外国語大学           要直周際大学           華和田外国語大学           曹加国際大学           費家国際大学           大婆           費習院大学           大婆           学習院大学           大婆           学習院大学           北皇女子大学           大学           学習院大学           北皇女子大学           大学           学習院大学           北皇女子大学           宮蛮大学           国立古美大学                                                                                                    | 042002<br>042003<br>042004<br>102001<br>102002<br>112006<br>112008<br>112010<br>122007<br>122009<br>122010<br>112012<br>132001<br>132001<br>132005<br>132006<br>132006<br>132007<br>132008<br>132001<br>132001<br>132001<br>132010<br>132010                                                                                                    |
| 東北学院大学           東北汇羅社大学           東北福祉大学           上武大学           闔東学園大学           城西大学           支数大学           和洋女子大学           国際武道大学           重施田外国語大学           重加田大学           東京国際大学           亜細亜大学           青山学院大学           亜細亜大学           青山学院大学           亚細亜大学           青山学院大学           芝名大学           芝名大学           「古山学院大学           夏山学院大学           夏山学院大学           夏山学院大学           夏山学院大学           夏山学院大学           夏山学院大学           夏山学院大学           「大学           夏山学院大学           夏山学院大学           「古山学院大学           夏山学院大学           「古山学院大学           「「「」」」           「「」」           夏山学院大学           夏山学会会会会会会会会会会会会会会会会会会会会会会会会会会会会会会会会会会会会                                                                                                    | 042002<br>042003<br>042004<br>102002<br>112006<br>112008<br>112010<br>122007<br>122008<br>122009<br>122010<br>112012<br>132001<br>132002<br>132004<br>132005<br>132006<br>132007<br>132008<br>132007<br>132008                                                                                                    |
| 東北学院大学           東北工業大学           東北福祉大学           上武大学           上武大学           上武大学           「「」」           「」」           「二」           東京国家大学           「二」           「二」           東京国際大学           「二」           「二」           「二」           「二」           「二」           「二」           東京国際大学           丁学院大学           「二」           北 二」           「二」           東京国際大学           丁学院大学           北 二」           北 二」           東京国際 二           「二」           東部           丁学院大学           北 二」           「二」           「二」           「二」           「二」           「二」           「二」           「二」           「二」           「二」           「二」           「二」           「二」           「二」           「二」           「二」           「二」           「二」 <t< td=""><td>042002<br/>042003<br/>042004<br/>102002<br/>112006<br/>112008<br/>112010<br/>122007<br/>122008<br/>122009<br/>122010<br/>122010<br/>132001<br/>132002<br/>132005<br/>132006<br/>132007<br/>132008<br/>132007<br/>132008<br/>132007<br/>132008<br/>132011<br/>132012<br/>132013</td></t<>                                                                                                    | 042002<br>042003<br>042004<br>102002<br>112006<br>112008<br>112010<br>122007<br>122008<br>122009<br>122010<br>122010<br>132001<br>132002<br>132005<br>132006<br>132007<br>132008<br>132007<br>132008<br>132007<br>132008<br>132011<br>132012<br>132013                                                                                                    |
| 東北学院大学           東北工業大学           東北工業大学           東北工業大学           東北工業大学           東北工業大学           東北工業大学           東大学           園藤大学           本港女子大学           国際大学           車細亜大学           青山学院大学           青山学院大学           大婆女子大学           餐業院大学           北里大学           東立女子大学           「雪座 其 冬           国学院大学           国学院大学           国文音楽大学           国学院院大学           国際 其 參           大学           国学院院大学                                                                                                    | 042002<br>042003<br>042004<br>102002<br>112006<br>112008<br>112010<br>122007<br>122008<br>122009<br>122010<br>122009<br>122010<br>132001<br>132002<br>132004<br>132005<br>132006<br>132007<br>132008<br>132010<br>132012<br>132012<br>132013<br>132014                                                                                                    |
| 東北半等院大学           東北工業大学           東北福祉大学           上武大学           関東学園大学           域方学           文教大学           和洋女子大学           国際武道大学           型市田外国語大学           型市国外国語大学           東京国際大学           東京国際大学           東京国際大学           整広義年大学           空習院大学           水麦女子大学           松大学           空習院大学           北 立女子大学           香華大学           夏応義養大学           夏院院大学           国際完工学           国際完工学           国際完工学           国際売業督教大学           国際売業者教大学           国際売業者教大学           国際売業者教大学                                                                                                    | 042002<br>042003<br>042004<br>102001<br>102002<br>112006<br>112008<br>112010<br>122007<br>122009<br>122009<br>122010<br>112012<br>132001<br>132002<br>132004<br>132005<br>132005<br>132006<br>132007<br>132008<br>132010<br>132011<br>132011<br>132012<br>132013<br>132014<br>132015                                                                                                    |
| 東北学院大学           東北工業大学           東北工業大学           東北工業大学           東太学           関東学園大学           関東学園大学           加洋女子大学           国際武道大学           型徳大学           和洋女子大学           国際武道大学           聖福田小野           東京国際大学           東京国際大学           支養女子大学           校美林大学           学習院大学           吉本大学           夏忘義塾大学           国学院大学           国学院大学           国室広義塾大学           国学院大学           国家基督教大学           国家基督教大学           国大学                                                                                                    | 042002<br>042003<br>042004<br>102001<br>112006<br>112008<br>112010<br>122007<br>122009<br>122009<br>122010<br>112012<br>132001<br>132002<br>132004<br>132005<br>132006<br>132006<br>132007<br>132011<br>132011<br>132014<br>132015<br>132016                                                                                                    |
| 東北学院大学           東北工業大学           東北工業大学           東北工業大学           東北工業大学           関東学園大学           関東学園大学           支数大学           和洋女子大学           国際武道大学           型範氏学           聖福田外国語大学           要加田外国語大学           亜細亜大学           青山室院大学           亜細亜大学           青山支大学           支数大学           大学           夏応大学           重加田大学           青山支大学           五田大学           夏空院大学           国空院大学           工学院大学           国際基本大学           国学院大学           国学院大学           国学院大学           国学院大学           国学院大学           国際基本学           国学院大学           国学院大学           国家基教大学           国学院大学           国学院大学           国学院大学           国学院 大学           国学           支学           国学院大学           国学院大学           国学           支学           国学院大学           国会会会大学           国学 <td>042002<br/>042003<br/>042004<br/>102001<br/>102002<br/>112006<br/>112008<br/>112008<br/>122009<br/>122009<br/>122009<br/>122010<br/>112012<br/>132001<br/>132001<br/>132005<br/>132006<br/>132007<br/>132006<br/>132007<br/>132011<br/>132011<br/>132013<br/>132014<br/>132015<br/>132017<br/>132018</td>                                                                                                    | 042002<br>042003<br>042004<br>102001<br>102002<br>112006<br>112008<br>112008<br>122009<br>122009<br>122009<br>122010<br>112012<br>132001<br>132001<br>132005<br>132006<br>132007<br>132006<br>132007<br>132011<br>132011<br>132013<br>132014<br>132015<br>132017<br>132018                                                                                                    |
| 東北学院大学           東北工業大学           東北工業大学           東北工業大学           東北工業大学           関東学園大学           園底大学           支数大学           和洋女子大学           国際武道大学           重徳田外国語大学           聖福田大学           曹加留天学           曹加留院大学           亜細亜大学           青山学院大学           亜細亜大学           青山学院大学           芝名大学           学院大学           国空院大学           国空院大学           国主館大学           駒沢大学           国際基督教大学           国家基督教大学           国家基督教大学           自百舎女子大学           真践女子大学           真武会女子大学           真践女子大学                                                                                                    | 042002<br>042003<br>042004<br>102002<br>112006<br>112008<br>112010<br>122007<br>122008<br>122009<br>122010<br>132001<br>132001<br>132002<br>132004<br>132005<br>132010<br>132011<br>132012<br>132011<br>132012<br>132014<br>132015<br>132018<br>132019                                                                                                    |
| 東北学院大学           東北工業大学           東北工業大学           東北工業大学           東北工業大学           東北工業大学           東北工業大学           東北学業大学           東東大学           東京国際大学           国際武学           神田久国語大学           聖徳田外国語大学           亜細亜大学           青山学院大学           亜細亜大学           青山学院大学           東細亜大学           大婆谷大学           学習院大学           北皇女子大学           水学           北皇女子大学           夏応義整大学           空院院大学           国家基督教大学           国家基督教大学           国家基督教大学           国主館大学           真武会子大学           自畜女子大学           自畜女子大学           真武会子大学           該該女子大学           該該式学           夏北山学会会子大学                                                                                                    | 042002<br>042003<br>042004<br>102002<br>112006<br>112008<br>112010<br>122007<br>122008<br>122009<br>122010<br>132001<br>132002<br>132004<br>132005<br>132006<br>132006<br>132007<br>132008<br>132011<br>132012<br>132013<br>132014<br>132015<br>132016<br>132017<br>132019<br>132020                                                                                                    |
| 東北学院大学           東北汇盡大学           東北福祉大学           上武大学           関東学園大学           域方学           次数大学           和洋女子大学           国際武道大学           聖神田外国語大学           聖花工畫家大学           聖市国外国部大学           聖福田外国語大学           聖福田学院大学           聖福田学院大学           聖福田学院大学           夏慶応義学           大学女子           大婆           李習院大学           夏空院大学           聖台外子大学           夏空院大学           国室警察大学           国室警察大学           国家監督教大学           国家監督教大学           国家監督教大学           国家院長智学           国会教大学           国会教大学           国家監督教学           国家設大学           国家会社会社会社会社会社会社会社会社会社会社会社会社会社会社会社会社会社会社会社                                                                                                    | 042002<br>042003<br>042004<br>102001<br>102002<br>112008<br>112008<br>112010<br>122007<br>122009<br>122010<br>112012<br>132001<br>132002<br>132004<br>132005<br>132006<br>132007<br>132012<br>132013<br>132014<br>132015<br>132016<br>132017<br>132018<br>132020<br>132020<br>132021                                                                                                    |
| 東北学院大学           東北工業大学           東北工業大学           東北工業大学           東北工業大学           関東学園大学           関東学園大学           加洋女子大学           国際武道大学           和洋女子大学           国際武道大学           聖神田外国語大学           東京国際大学           東京国際大学           大婆女子大学           大婆女子大学           桜美林大学           夏応義教女子大学           宮空院大学           国慶応義整大学           国家工業大学           夏慶応義繁大学           国家主覧教大学           国家大学           国家大学           国家大学           国家大学           国家大学           国家大学           国家大学           国家大学           国家大学           国家大学           国家大学           国家大学           国家大学           国家主覧客教大学           国家主覧会会会会会会会会会会会会会会会会会会会会会会会会会会会会会会会会会会会会                                                                                                    | 042002<br>042003<br>042004<br>102001<br>102002<br>112008<br>112010<br>122007<br>122008<br>122009<br>122010<br>112012<br>132001<br>132001<br>132005<br>132004<br>132005<br>132006<br>132007<br>132010<br>132011<br>132011<br>132013<br>132014<br>132015<br>132016<br>132017<br>132018<br>132021<br>132022                                                                                                    |
| 東北学院大学           東北工業大学           東北工業大学           東北工業大学           東北工業大学           関東学園大学           関東学園大学           湖底大学           国際武道大学           和洋女子大学           国際武道大学           聖徳和田外国語大学           東京国際大学           黄山田外国語大学           曹正細亜大学           青山美大学           大妻女子大学           桜美林大学           学習院大学           北立女子大学           万学院大学           国空院基督教大学           国際基督教大学           国家長智大学           国家基督教大学           国家美智教大学           国家美智教大学           国家美智教大学           国家美智教大学           国本義大学           助祝大学           自百合女子大学           芝湾大学           近日会大学           東大学           取って、会会会会会会会会会会会会会会会会会会会会会会会会会会会会会会会会会会会会                                                                                                    | 042002<br>042003<br>042004<br>102001<br>102002<br>112006<br>112008<br>112010<br>122007<br>122009<br>122010<br>122010<br>12202<br>132001<br>132002<br>132004<br>132005<br>132006<br>132006<br>132007<br>132008<br>132010<br>132011<br>132012<br>132014<br>132015<br>132014<br>132015<br>132016<br>132014<br>132017<br>132018<br>132019<br>132020<br>132022<br>132022<br>132022<br>132022                                                                                                    |
| 東北半院大学           東北工業大学           東北福祉大学           上武大学           関東学園大学           関東学園大学           支数大学           和洋女子大学           国際武道大学           重徳子大学           型市の料面部大学           重福亜大学           市工学院大学           曹和田大学           青山女子大学           西都大学           夏鹿天学           東京国際大学           古山女子大学           夏座花学院大学           国学院大学           国空学院大学           国学院大学           国家基委会大学           工学院大学           国院基督教大学           国学院大学           国学院大学           国学院大学           国学院大学           国学院大学           国会会会会会会会会会会会会会会会会会会会会会会会会会会会会会会会会会会会会                                                                                                    | 042002<br>042003<br>042004<br>102001<br>102002<br>112006<br>112008<br>112008<br>122007<br>122009<br>122009<br>122010<br>112012<br>132001<br>132002<br>132005<br>132006<br>132007<br>132006<br>132007<br>132006<br>132011<br>132012<br>132010<br>132011<br>132012<br>132014<br>132015<br>132016<br>132017<br>132018<br>132019<br>132021<br>132022<br>132022<br>132024<br>132022                                                                                                    |
| 東北学院大学           東北工業大学           東北工業大学           東北工業大学           東北工業大学           東北工業大学           東北工業大学           東北工業大学           東北工業大学           東東京国大学           支数大学           本洋女子大学           国際大学           車油田大学           車面大学           亜爾一大学           車面大学           東京国際大学           車和田大学           東面大学           支子大学           支子大学           宮院基督教大学           国際基督大学           国家基督大学           夏家長女子大学           夏家長女子大学           夏福和雪女子大学           夏福和雪大学           昭和太子大学           昭和和女子大学           昭和和女子大学           昭和和女子大学           昭和和女子大学           昭和大子大学                                                                                                    | 042002<br>042003<br>042004<br>102002<br>112006<br>112008<br>112010<br>122007<br>122008<br>122009<br>122010<br>122010<br>132001<br>132002<br>132004<br>132005<br>132006<br>132007<br>132008<br>132007<br>132008<br>132011<br>132012<br>132011<br>132012<br>132011<br>132012<br>132014<br>132015<br>132016<br>132017<br>132018<br>132019<br>132020<br>132020<br>132022<br>132022<br>132024<br>132025<br>132026                                                                                                    |
| 東北学院大学           東北汇編社大学           上武大学           関東学園大学           関東学園大学           加洋女子大学           和洋女子大学           国際武道大学           型市田外国語大学           聖市国外工業大学           型市工業工学           曹山市外国語大学           東京国際大学           支養林大学           学習院大学           支子大学           松太大学           学習院大学           東立女子大学           査本大学           学習院大学           国際売業餐太学           国家監督教大学           国家監督教大学           国家長女子大学           自る女子大学           与戦大学           国家設督教大学           国家長都大学           国家設備支学           国家設備支学           国家教士学           国家教士学           国家教士学           国家教士学           国家設備支学           国家設備支学           国家教士学           国家教士学           国家教士学           昭和大学           昭和女子学           昭和女子学           昭和女子学           昭和女子学           西部和女子学                                                                                                    | 042002<br>042003<br>042003<br>042004<br>102001<br>102002<br>112006<br>112008<br>112010<br>122007<br>122009<br>122010<br>112012<br>132001<br>132002<br>132004<br>132005<br>132006<br>132007<br>132010<br>132011<br>132012<br>132012<br>132014<br>132017<br>132018<br>132017<br>132018<br>132017<br>132018<br>132017<br>132018<br>132017<br>132021<br>132021<br>132022<br>132022<br>132022<br>132022<br>132025<br>132026<br>132026<br>132026<br>132026<br>132026<br>132027<br>132026<br>132026<br>132027<br>132026<br>132027<br>132026<br>132027<br>132026<br>132027<br>132026<br>132027<br>132026<br>132026<br>132026<br>132026<br>132026<br>132026<br>132026<br>132027<br>132026<br>132027<br>132026<br>132026<br>13206<br>13206<br>1                   |
| 東北学院大学           東北工羅社大学           東北江福祉大学           上武大学           関東学園大学           関東学園大学           加洋女子大学           国際武学           和洋女子大学           国際武道大学           車面内国部大学           東京国際大学           東京国際大学           東京国際大学           曹祖田外国部大学           曹山田外国部大学           東京国際大学           大学           友妻林大学           「学院大学           北立女子大学           「学院院大学           国家広義整大学           国家広義整大学           国家大学           国家広義整大学           国家会社大学           国家大学           国家大学           国家主督教大学           国家主督教大学           国家会社会会子大学           短辺文学大学           国家会社会会会会会会会会会会会会会会会会会会会会会会会会会会会会会会会会会会会                                                                                                    | 042002<br>042003<br>042003<br>042004<br>102001<br>102002<br>112006<br>112008<br>112010<br>122007<br>122009<br>122010<br>112012<br>132001<br>132002<br>132004<br>132005<br>132006<br>132006<br>132007<br>132010<br>132011<br>132012<br>132013<br>132014<br>132015<br>132016<br>132017<br>132018<br>132019<br>132020<br>132020<br>132022<br>132022<br>132022<br>132026<br>132026<br>132027<br>132028                                                                                                    |
| 東北三榮院大学           東北三葉大学           東北三葉大学           東北三葉大学           東北三葉大学           関東学園大学           関東学園大学           湖底大学           国際武道大学           和洋女子大学           国際武道大学           聖徳和玉大学           東京国際大学           東京国際大学           大婆女子大学           大婆女子大学           客林大学           宮空院大学           国室応義整大学           国家美学院大学           国家美智士           夏宗墓太子学           夏京喜塾大学           国家美智士           夏宗墓教大学           国家美智士           夏安院大学           国家美智士           東京国家美智士           東京国際大学           宮田和美学           今日百合女子大学           夏安院大学           自百合女子大学           夏田和大学           東大学           取石美大学           昭和東大学           夏田和大学           夏安院大学           国家              東大学           取石美大学           四和大学           夏安           東大学           取石美大学           取石美大学                                                                                                    | 042002<br>042003<br>042004<br>102001<br>102002<br>112006<br>112008<br>112010<br>122007<br>122009<br>122010<br>122010<br>12202<br>132001<br>132002<br>132004<br>132005<br>132006<br>132006<br>132007<br>132010<br>132011<br>132012<br>132014<br>132014<br>132015<br>132014<br>132015<br>132014<br>132017<br>132018<br>132017<br>132018<br>132019<br>132022<br>132022<br>132022<br>132022<br>132022<br>132022<br>132022<br>132026<br>132027<br>132028<br>132029<br>132028<br>132029<br>132028<br>132029<br>132029<br>132026<br>132027<br>132028<br>132029<br>132029<br>132028<br>132029<br>132029<br>132026<br>132027<br>132028<br>132029<br>132029<br>132029<br>132029<br>132029<br>132029<br>132029<br>132029<br>132029<br>132029<br>132029<br>132029<br>132029<br>132029<br>132020<br>132020<br>13200<br>13200<br>13200<br>13200<br>13200<br>13200<br>13200<br>13200<br>13200<br>13200<br>13200<br>13200<br>13200<br>13200<br>13200                         |
| 東北三案大学           東北工業大学           東北工業大学           東北工業大学           東北工業大学           関東学園大学           関東学園大学           国際大学           国際大学           国際大学           国際大学           国際大学           国際大学           運動和大学           西和亜大学           青山東方国際大学           車和亜大学           青山支大学           西和亜大学           青山支大学           西山大学           夏空院院大学           工営学院大学           工営学院大学           国家基本大学           国家基本大学           国家基本大学           国家教士学           工営学院大学           国家大学           国家大学           国家総大学           国家主館大学           国家教士学           工営学院大学           国家教士学           国家大学           国家教士学           国家大学           国和女子大学           国和和 英科大学           女子美術大学           女子美術大学           女子           支援大学           女子、美術大学           女子、美術大学           政士会 子、学                                                                                                    | 042002<br>042003<br>042004<br>102001<br>102002<br>112006<br>112008<br>112010<br>122007<br>122009<br>122009<br>122010<br>112012<br>132001<br>132002<br>132005<br>132006<br>132007<br>132006<br>132010<br>132011<br>132012<br>132010<br>132011<br>132012<br>132014<br>132015<br>132016<br>132017<br>132018<br>132017<br>132018<br>132019<br>132021<br>132022<br>132022<br>132023<br>132023<br>13203<br>13203<br>1 |
| 東北         学院大学           東北工業大学         東北工業大学           東北工業大学         東北工業大学           東北工業大学         東北工業大学           東北工業大学         東北工業大学           東北工業大学         東北工業大学           東東京国大学         東京国家大学           国市大学         東京国家大学           車面内留際大学         東部           車面大学         東部           東京国際大学         東部           東京国際大学         東部           東京国際大学         東部           東京国際大学         東部           東京大学         大学           大学         大学           東京京都大学         三           東京京都大学         三           東京京都大学         三           東京京都大学         三           東京京都大学         三           国際基督教大学         三           国家基督教大学         三           夏家長餐教大学         三           夏家大学         三           夏家長餐教大学         三           夏家長餐教大学         三           夏家大学         三           夏家大学         三           夏家大学         三           夏家大学         三           夏家大学         三           夏家大学                                                                                                    | 042002<br>042003<br>042004<br>102001<br>102002<br>112006<br>112008<br>112010<br>122007<br>122008<br>122009<br>122010<br>132001<br>132001<br>132002<br>132004<br>132010<br>132011<br>132012<br>132013<br>132014<br>132015<br>132016<br>132017<br>132018<br>132019<br>132020<br>132020<br>13200<br>13200<br>13201<br>13201<br>13201<br>13201<br>13201<br>13201<br>13201<br>13201<br>13201<br>13201<br>13201<br>13201<br>13201<br>13201<br>132020<br>132020<br>132030<br>132030                         |
| 東北半院大学           東北工業大学           東北福祉大学           上武大学           関東学園大学           域遊大学           文数大学           和洋女子大学           国際武道大学           型電大学           型電大学           型電大学           東京国際大学           支数大学           東京国際大学           支数大学           東京国際大学           東山学院大学           大婆女子大学           大婆女子大学           大婆           東立女子大学           古山大学           国際院大学           国客院長学           北立女子大学           支子大学           国工館大学           国主館大学           国家長女子大学           国家長女子大学           国家大学           昭和女子大学           昭和大学           昭和大学           昭和女子大学           昭和女子大学           昭和女子大学           昭和女子大学           昭和大学           昭和女子、学           東太子学           京家女子、学           支援 大学           支 女子、美術大学           京家女子、学           京家女子、学           京家女子、学                                                                                                    | 042002<br>042003<br>042004<br>102001<br>102002<br>112006<br>112008<br>112010<br>122007<br>122009<br>122010<br>112012<br>132001<br>132002<br>132004<br>132005<br>132006<br>132007<br>132008<br>132010<br>132011<br>132011<br>132012<br>132014<br>132015<br>132016<br>132017<br>132018<br>132017<br>132018<br>132017<br>132018<br>132017<br>132021<br>132021<br>132022<br>132022<br>132023<br>13203<br>1320    |
| 東北学院大学<br>東北汇鑿大学<br>東北汇褔祉大学<br>上武大学<br>関東学園大学<br>短藤大学<br>加祥女子大学<br>和祥女子大学<br>和祥女子大学<br>和祥女子大学<br>和祥女子大学<br>和祥女子大学<br>和祥女子大学<br>和祥女子大学<br>和祥女子大学<br>校子型院大学<br>東京国際大学<br>東京国際大学<br>東高国際大学<br>支援女子大学<br>校美林大学<br>学習院大学<br>國際大学<br>基本女子大学<br>基本女子<br>大学<br>基本大学<br>国生館大学<br>自百合女子大学<br>自百合女子大学<br>自百合女子大学<br>夏安院大学<br>自百合女子大学<br>自百合女子大学<br>夏天堂大学<br>上智大学<br>王業大学<br>王業<br>支子大学<br>夏天堂<br>大学<br>大学<br>王業大学<br>四和女子大学<br>夏田和女子大学<br>夏田和女子大学<br>夏田和女子大学<br>夏田和女子大学<br>夏田和女子大学<br>夏田和女子大学<br>夏田和女子大学<br>夏田和女子大学<br>夏田和女子大学<br>夏田和女子大学<br>夏田和女子大学<br>夏田和女子大学<br>夏田和女子大学<br>夏田和女子大学<br>夏田和女子大学<br>夏田和女子大学<br>夏田和女子大学<br>夏田和女子大学<br>夏田和女子大学<br>夏田和女子大学<br>夏子                                                                                                    | 042002<br>042003<br>042003<br>042004<br>102001<br>102002<br>112006<br>112008<br>112010<br>122007<br>122009<br>122010<br>112012<br>132001<br>132002<br>132004<br>132005<br>132006<br>132007<br>132011<br>132011<br>132011<br>132013<br>132014<br>132013<br>132014<br>132015<br>132016<br>132017<br>132018<br>132016<br>132021<br>132022<br>132022<br>132022<br>132022<br>132022<br>132022<br>132022<br>132025<br>132026<br>132027<br>132028<br>132029<br>132029<br>132029<br>132029<br>132029<br>132029<br>132029<br>132029<br>132029<br>132029<br>132029<br>132029<br>132030<br>132034<br>132035<br>132036                                                                                                    |
| 東北三榮六学           東北工餐大学           東北工餐大学           東北工餐大学           東北工餐大学           「「」」           「」」           「」」           「」」           「」」           「」」           「」」           「」」           「」」           「」」           「」」           「」」           「」」           「」」           「」」           「」」           「」」           「」」           「」」           「」」           「」」           「」」           「」」           「」」           「」」           「」」           「」」           「」」           「」」           「」」           「」」           「」」           「」」           「」」           「」」           「」」           「」」           「」」           「」」           「」」           「」」           「」」           「」」           「」」           「」」           「」」 <td>042002<br/>042003<br/>042003<br/>042004<br/>102001<br/>102002<br/>112006<br/>112008<br/>122007<br/>122009<br/>122009<br/>122010<br/>112012<br/>132001<br/>132002<br/>132004<br/>132005<br/>132006<br/>132006<br/>132007<br/>132011<br/>132011<br/>132011<br/>132012<br/>132013<br/>132014<br/>132015<br/>132016<br/>132017<br/>132018<br/>132019<br/>132021<br/>132021<br/>132022<br/>132022<br/>132022<br/>132022<br/>132022<br/>132022<br/>132026<br/>132027<br/>132028<br/>132026<br/>132027<br/>132028<br/>132026<br/>132027<br/>132028<br/>132027<br/>132028<br/>132026<br/>132027<br/>132028<br/>132026<br/>132027<br/>132028<br/>132026<br/>132027<br/>132028<br/>132026<br/>132030<br/>132032<br/>132034<br/>132035<br/>132036<br/>132036<br/>132037<br/>132036<br/>132036<br/>132037<br/>132036<br/>132037<br/>132037<br/>132037</td> | 042002<br>042003<br>042003<br>042004<br>102001<br>102002<br>112006<br>112008<br>122007<br>122009<br>122009<br>122010<br>112012<br>132001<br>132002<br>132004<br>132005<br>132006<br>132006<br>132007<br>132011<br>132011<br>132011<br>132012<br>132013<br>132014<br>132015<br>132016<br>132017<br>132018<br>132019<br>132021<br>132021<br>132022<br>132022<br>132022<br>132022<br>132022<br>132022<br>132026<br>132027<br>132028<br>132026<br>132027<br>132028<br>132026<br>132027<br>132028<br>132027<br>132028<br>132026<br>132027<br>132028<br>132026<br>132027<br>132028<br>132026<br>132027<br>132028<br>132026<br>132030<br>132032<br>132034<br>132035<br>132036<br>132036<br>132037<br>132036<br>132036<br>132037<br>132036<br>132037<br>132037<br>132037                             |
| 東北工業大学           東北工業大学           東北工業大学           東北工業大学           東北工業大学           関東学園大学           遠藤大学           湖底大学           加祥女子大学           和祥女子大学           国際武道大学           聖徳大学           東京国際大学           華細田大学           青山学院大学           大学           大婆           夏市国際大学           東京国際大学           古山学院大学           大婆           学習院大学           古山学院大学           古山学院大学           「「「」」」           夏安院大学           国際基督教大学           国学院大学           国学院大学           国学院大学           国際基督教大学           国学院大学           国学院大学           国家長餐大学           国学院大学           国家長餐大学           国学院大学           国家長餐大学           国家長餐大学           国和大学           要           東京大学           夏客美術大学           支会子美術大学           女子美術大学           女子美術大学           支援大学           支援大学                                                                                                    | 042002<br>042003<br>042004<br>102001<br>102002<br>112006<br>112008<br>112010<br>122007<br>122009<br>122009<br>122009<br>122009<br>122001<br>132001<br>132002<br>132004<br>132005<br>132006<br>132005<br>132006<br>132007<br>132008<br>132011<br>132012<br>132014<br>132015<br>132016<br>132017<br>132018<br>132017<br>132018<br>132019<br>132020<br>132021<br>132022<br>132022<br>132022<br>132022<br>132022<br>132024<br>132022<br>132026<br>132027<br>132028<br>132026<br>132027<br>132028<br>132030<br>132032<br>132034<br>132034<br>132035<br>132034<br>132035<br>132036<br>132036<br>132037<br>132036<br>132037<br>132038<br>132036<br>132037<br>132036<br>132037<br>132038<br>132036<br>132037<br>132038<br>132036<br>132037<br>132038<br>132036<br>132037<br>132038<br>132036<br>132037<br>132038<br>132036<br>132037<br>132038<br>132036<br>132037<br>132038<br>132036<br>132037<br>132038<br>132036<br>132037<br>132038<br>132038<br>132036<br>132037<br>132038<br>132038<br>132038<br>132036<br>132037<br>132038<br>132038                             |

| 私立大学 2                          |                |
|---------------------------------|----------------|
| 大学名 多摩美術大学                      | ⊐-\`<br>132041 |
| 中央大学                            | 132042         |
| 津田塾大学                           | 132043         |
| 帝京大学                            | 132044         |
| 東京音楽大学                          | 132045         |
| 東京家政大学                          | 132048         |
| 東京家政学院大学                        | 132049         |
| 東京女子大学                          | 132050         |
| 東京女子体育大学                        | 132055         |
| 東京造形大学                          | 132057         |
| 東京電機大学<br>東京農業大学                | 132058         |
| 東京理科大学                          | 132061         |
| 桐朋学園大学                          | 132062         |
| 果邦大字<br>重洋大学                    | 132063         |
| 二松学舎大学                          | 132065         |
| 日本大学                            | 132066         |
| 日本社会事業大学                        | 132069         |
| 日本女子体育大学                        | 132071         |
| 日本体育大学                          | 132073         |
| 法政大学                            | 132077         |
| <u> </u>                        | 132079         |
| 武藏野音楽大学                         | 132081         |
| 武蔵野美術大学                         | 132082         |
| 武廠野女士大字<br>明治大学                 | 132083         |
| 明治学院大学                          | 132084         |
| 明星大学                            | 132087         |
| 立教大学                            | 132088         |
| 和光大学                            | 132089         |
| 早稲田大学                           | 132091         |
| 高千穂大学                           | 132092         |
| 神奈川大学                           | 142001         |
| 関東学院大学                          | 142004         |
| 相模女子大学                          | 142007         |
| 流走子園入子<br>鶴見大学                  | 142011 142012  |
| フェリス女学院大学                       | 142014         |
| 横浜商科大学                          | 142015         |
| <br>                            | 142017         |
| 富山国際大学                          | 162001         |
| 金沢工業大学                          | 172003         |
| 北座八子<br>金沢学院大学                  | 172004         |
| 金城大学                            | 172006         |
| 金沢星稜大学                          | 172007         |
| 备开上来大字<br>仁愛大学                  | 182001         |
| 福井医療大学                          | 182003         |
| 山梨学院大学                          | 192001         |
| 岐阜栓済大字<br>岐阜女子大学                | 212001 212003  |
| 岐阜聖徳学園大学                        | 212004         |
| 朝日大学                            | 212006         |
| 果海子阮天子<br>岐阜協立大学                | 212007 212008  |
| 常葉大学                            | 222001         |
| 爱知大学                            | 232001         |
| 変知字院大字<br>受知丁業大学                | 232002         |
| 金城学院大学                          | 232004         |
| 椙山女学園大学                         | 232009         |
| 甲京大学<br>中宣女子大学                  | 232011         |
| 名古屋音楽大学                         | 232012         |
| 名古屋学院大学                         | 232017         |
| 名 古屋芸術大字<br>名 古屋 女 子 大学         | 232018         |
| 南山大学                            | 232020         |
| 日本福祉大学                          | 232023         |
| 名城大学                            | 232024         |
| <u>工 即 八 子</u><br>名 古 屋 経 済 大 学 | 232025         |
| 名古屋外国語大学                        | 232028         |
| 愛知みずほ大学                         | 232029         |
| 果 <b>两子園</b> 入子<br>至学館大学        | 232031 232035  |
| 皇學館大学                           | 242001         |
| 鈴鹿国際大学                          | 242003         |
| いわこ成蹊スボーツ大字<br>大公大学             | 252001         |
| ANHANT                          | 202001         |

私立大学 3

| 1A A A T 0            |        |
|-----------------------|--------|
| 大学名                   | コート。   |
| 京都外国語大学               | 262002 |
| 京都産業大学                | 262003 |
| 京都女子大学                | 262005 |
| 京都橘女子大学               | 262010 |
| 京都橘大学                 | 262020 |
| 同志社大学                 | 262011 |
| 同志社女子大学               | 262012 |
| ノートルダム女子大学            | 262013 |
| 佛教大学                  | 262014 |
| 龙園大学                  | 262011 |
| 1. 圆八子<br>立念館大学       | 262016 |
| 业市 昭八子<br>            | 262010 |
| 龍石八子                  | 262017 |
| 京都光平女丁八子              | 202010 |
| 京都垣形云州八子<br>土に立ま土兰    | 202019 |
| 入败百采入子                | 272002 |
| 入版子阮大子<br>士匠 80 法士兴   | 272003 |
| <u>大阪 経済 大字</u>       | 272004 |
| 大阪芸術大学                | 272007 |
| 大阪工業大学                | 272008 |
| 大阪体育大学                | 272011 |
| 大谷女子大学                | 272015 |
| 関西大学                  | 272017 |
| 関西外国語大学               | 272019 |
| 近畿大学                  | 272020 |
| 梅花女子大学                | 272026 |
| 桃山学院大学                | 272028 |
| 相愛大学                  | 272030 |
| 関西福祉科学大学              | 272031 |
| 大阪成蹊大学                | 272032 |
| 四天王寺大学                | 272038 |
| <u>革知大学</u>           | 282002 |
| 大毛前女子大学               | 282002 |
| 八子前头1八子<br>眼而受院士受     | 282000 |
| 因母子阮八子                | 202004 |
| 中国八子 田志 ちこ キジョン       | 202000 |
| 中国女士八子                | 282007 |
| 伸尸子阮入子                | 282009 |
| 神戸女子阮八子               | 282010 |
| 神戸女士大子                | 282011 |
| 伊尸親和女子大字              | 282014 |
| <u>武庫川女千大字</u>        | 282019 |
| 大埋大字                  | 292002 |
| 奈良大学                  | 292003 |
| 高野山大学                 | 302001 |
| 岡山理科大学                | 332002 |
| 広島修道大学                | 342004 |
| 東亜大学                  | 352002 |
| 徳島文理大学                | 362002 |
| 四国大学                  | 362003 |
| 福岡大学                  | 402012 |
| 南九州大学                 | 452001 |
| その他の私立大学              | 002999 |
| Care March March & A. | 000000 |

| 云立应入              |        |
|-------------------|--------|
| 短大名               | 3-V.   |
| 京都府立医科大学医療技術短期大学部 | 264003 |
| その他の公立短大          | 004999 |

私立短大

| 和立范八         |        |
|--------------|--------|
| 短大名          | 1      |
| 東京家政大学短期大学部  | 135019 |
| 仁愛女子短期大学     | 185001 |
| 敦賀短期大学       | 185003 |
| 福井医療短期大学     | 185004 |
| 愛知女子短期大学     | 235002 |
| 岡崎女子短期大学     | 235008 |
| 中京女子大学短期大学部  | 235012 |
| 鈴鹿国際大学短期大学部  | 245005 |
| 京都芸術短期大学     | 265006 |
| 京都文教短期大学     | 265009 |
| 大阪成蹊女子短期大学   | 275013 |
| 関西女子短期大学     | 275019 |
| 四天王寺大学短期大学部  | 275042 |
| 湊川女子短期大学     | 285022 |
| 武庫川女子大学短期大学部 | 285023 |
| その他の私立短大     | 005999 |

専門学校

| sternin MALLA & | 1.2    |
|-----------------|--------|
| 專門字校名           | 3-1    |
| 石川県立総合看護専門学校    | 177001 |
| 福井県立看護専門学校      | 187001 |
| 福井赤十字看護専門学校     | 187002 |
| 福井医療技術専門学校      | 187003 |
| 長野県公衆衛生専門学校     | 207001 |
| 滋賀県立総合保健専門学校    | 257001 |
| 大阪市立保健専門学校      | 277001 |
| その他の専門学校        | 007999 |
|                 |        |

以上に該当しない学校 009999

| 【コー   | ド表②】 |
|-------|------|
| 【文科系学 | 部    |

| 学部名                        |                     | _⊐\*       |
|----------------------------|---------------------|------------|
| 文学部                        |                     | 100        |
| 法学部                        |                     | 101        |
| 法文学部                       |                     | 102        |
| 法経学部                       |                     | 103        |
| 経済学部                       |                     | 104        |
| 商学部                        |                     | 105        |
| 経営学部                       |                     | 106        |
| 経営情報学部                     |                     | 107        |
| 政経学部                       |                     | 108        |
| 政治経済学部                     |                     | 109        |
| 商経学部                       |                     | 110        |
| 人文学部                       |                     | 111        |
| 社会学部                       |                     | 112        |
| 英文学部                       |                     | 113        |
| 人文社会学部                     |                     | 114        |
| 社会福祉学部                     |                     | 115        |
| 教養学部                       |                     | 116        |
| 外国語学部                      |                     | 117        |
| 社会科学部                      |                     | 118        |
| 教育字部                       |                     | 119        |
| 教育地域科字部                    |                     | 153        |
| 子云子部                       |                     | 120        |
| <u>大</u> 埋子部<br>主度         |                     | 121        |
| 百栄子部                       |                     | 122        |
| 云俯子部                       |                     | 123        |
| <u> </u>                   |                     | 124        |
| 夫帕子前                       |                     | 125        |
| 道形子部                       |                     | 120        |
| <u>人</u> 初月子印<br>人 問 利 学 如 |                     | 127        |
| 入同杆子印                      |                     | 120        |
| <u> </u>                   |                     | 129        |
| 天州 上云子印<br>儿 勤受如           |                     | 121        |
| 加快如                        |                     | 122        |
| (第一学群)                     | 人文学新                | 132        |
| (37 7-97)                  | <u>八大子類</u><br>社会学類 | 134        |
|                            | 自然学類                | 135        |
| (第二学群)                     | 比較文化学類              | 136        |
| 00-1407                    | 人間学類                | 137        |
| 芸術専門学群                     |                     | 138        |
| 学校教育学部                     |                     | 139        |
| 国際関係学部                     |                     | 140        |
| 国际 周示 于 印<br>第 一 法 学 部     |                     | 141        |
| 専門部                        |                     | 142        |
| 産業美術部                      |                     | 143        |
| 第一文学部                      |                     | 144        |
| 社会経済学部                     |                     | 145        |
| 国際協力学部                     |                     | 146        |
| 総合政策学部                     |                     | 147        |
| 第一政治経済学部                   |                     | 148        |
| 図書館情報学部                    |                     | 149        |
| 行政社会学部                     |                     | 150        |
| 日本語日本文化学類                  |                     | 151        |
| 国際文化学部                     |                     | 152        |
| 教育人間科学部                    |                     | 154        |
| 発達科学部                      |                     | 159        |
| 文化学部                       |                     | 171        |
| 発達教育学部                     |                     | 174        |
| 人間学部                       |                     | 175        |
| 人間発達科学部                    |                     | 182        |
| 教育福祉学部                     |                     | 186        |
| (人間社会学域) 人文学類              |                     | 193        |
| 法学類                        |                     | 194        |
|                            | 経済学類                | 195        |
| 1                          | 学校教育学類              | 196        |
|                            | 地域創造学類              |            |
|                            | 地域創造学類              | 197        |
|                            | 地域創造学類<br>国際学類      | 197<br>198 |

| 【理科系学部】<br>学部                                                                                                    | 名                       | ⊐-b°  |
|----------------------------------------------------------------------------------------------------|-------------------------|-------|
| 理学部                                                                                                    | 11                      | 300   |
| 工学部                                                                                                    |                         | 301   |
| 雷気通信学部                                                                                                    |                         | 302   |
| 生産工学部                                                                                                    |                         | 303   |
| 理工学部                                                                                                    |                         | 304   |
| 農学部                                                                                                    |                         | 305   |
| <u> </u>                                                                                                    |                         | 306   |
| 水産学部                                                                                                    |                         | 307   |
| <u> </u>                                                                                                    |                         | 308   |
| <u>宙座 宁 印</u><br>一 一 一                                                                                                    |                         | 309   |
| <u>副臣子中</u><br>曹鮮臣受如                                                                                                    |                         | 310   |
| <u>辰歌区于即</u><br>鼬匠玄窑受如                                                                                                    |                         | 311   |
| 前区 田座 于 印<br>繊維 学 如                                                                                                    |                         | 312   |
| <u></u> 國本受如                                                                                                    |                         | 212   |
| <u>谢云子即</u><br>東受郊                                                                                                    |                         | 314   |
| 来于中<br>库受郊                                                                                                    |                         | 315   |
| <u>出一日</u><br>山子印<br>山子印                                                                                                    |                         | 316   |
| <u>雨丁中</u><br>衛生受如                                                                                                    |                         | 317   |
| <u>南工于印</u><br>價倍促健受茲                                                                                                    |                         | 318   |
| (第二受群)                                                                                                    | 生物受精                    | 310   |
|                                                                                                    | <u>土物于規</u><br>農林受精     | 320   |
|                                                                                                    | <u></u> 長小子規<br>生物資源受精  | 335   |
| (第三学群)                                                                                                    | <u>土物員</u> 称于規<br>社会工学網 | 321   |
| (37                                                                                                    | 信報受新                    | 322   |
|                                                                                                    | 自報子規<br>其建士受新           | 322   |
| 医受审胆受联                                                                                                    | 西姬上子規                   | 222   |
| <u> 达子导门子研</u><br>北玄高受如                                                                                                    |                         | 225   |
| 小面性子印                                                                                                    |                         | 220   |
| <u>生物生産子</u> 即<br>第二工学如                                                                                                    |                         | 320   |
| 另一 <u></u> 工子可<br>曲光如                                                                                                    |                         | 221   |
| 辰未可                                                                                                    |                         | 320   |
| 建設 上子 部                                                                                                    |                         | 329   |
| <u> 弗二理上子即</u><br>                                                                                                    |                         | 330   |
| <u>架用子印</u><br>工業如                                                                                                    |                         | 220   |
| <u> 上未可</u><br>巨期細印                                                                                                    |                         | 222   |
| <u></u> 大別 祇住                                                                                                    |                         | 333   |
| <u>生物貢佩子</u> 即<br>理協利必如                                                                                                    |                         | 004   |
| 尿兒(叶子中)<br>                                                                                                    |                         | 227   |
| <u>旧和</u> 行于即<br>绘入细工学如                                                                                                    |                         | 220   |
| <u>他日生工于即</u><br>止悔理工学如                                                                                                    |                         | 220   |
| <u>工物理工于即</u><br>広田生物科学部                                                                                                    |                         | 340   |
| 加加工物杆子即                                                                                                    |                         | 341   |
| 地域保境件于中                                                                                                    |                         | 242   |
| <u>市口目刊</u> 子印<br>信却理工 学如                                                                                                    |                         | 2/2   |
| <u></u> 周報建工于即<br>君培浩園学如                                                                                                    |                         | 240   |
| <u>來先但图于即</u><br>海洋 <u>利</u> 学如                                                                                                    |                         | 345   |
| 1年(十十千千可)<br>- 漕倍 桂却 ビジタマ                                                                                                    | 受如                      | 240   |
| <u> </u>                                                                                                    | 1-10                    | 040   |
| <u>ハイス張児子部</u><br>システム工 <sup>会</sup> 型                                                                                                    |                         | 041   |
| (抽工学校)                                                                                                    | 粉励到兴着                   | 040   |
| (生上于坝)                                                                                                    | <u>気物件子現</u><br>動質化学程   | 250   |
|                                                                                                    | 初頁11子類<br>继婦工学報         | 252   |
|                                                                                                    | 1成1队上子组<br>雪乙唐却兴来       | 303   |
|                                                                                                    | 电丁育報子類                  | 354   |
|                                                                                                    | 環境デザイン学類<br>血体シュニュ W    | 355   |
| (反动力 神谷を)                                                                                                    | 目然システム学類                | 356   |
| (齿架保健字项)                                                                                                    | 医子類                     | 361   |
|                                                                                                    | 栗子類                     | 362   |
|                                                                                                    | 周樂科字類<br>19 唐光紫         | 363   |
| 100 122 14: 41 22 400                                                                                                    | 休健子類                    | 364   |
| 現現 (1) 現 (1) れ (1) 現 (1) 現 (1) れ (1) 現 (1) れ (1) 現 (1) れ (1) 現 (1) れ (1) れ (1) |                         | 365   |
| ての他埋糸字部                                                                                                    |                         | 400   |
| ※ 短期大学の場合                                                                                                    | <b>今</b>                |       |
| 学部名                                                                                                    |                         | ⊐-ŀ°  |
| 短期大学部                                                                                                    |                         | 030   |
| ※ 専門学校の場合                                                                                                    | <u>}</u>                |       |
| 学部名                                                                                                    |                         | ⊐- \° |
|                                                                                                    |                         |       |

| 学部名       | \°  |
|-----------|-----|
| 衛生看護学部    | 500 |
| 家政学部      | 501 |
| 文家政学部     | 502 |
| 体育学部      | 503 |
| 海洋学部      | 504 |
| 鉱山学部      | 505 |
| 総合科学部     | 506 |
| 生活科学部     | 507 |
| 栄養学部      | 508 |
| 保健学部      | 509 |
| 商船学部      | 510 |
| 工芸学部      | 511 |
| 基礎工学部     | 512 |
| 芸術工学部     | 513 |
| 体育専門学群    | 514 |
| 看護学部      | 515 |
| 作曲学部      | 516 |
| 家政部       | 517 |
| 看護部       | 518 |
| 食品栄養科学部   | 519 |
| 生活環境学部    | 520 |
| 生活科学部     | 521 |
| 看護福祉学部    | 522 |
| スポーツ健康科学部 | 525 |
| 健康科学部     | 526 |
| 人間生活学部    | 529 |
| 人間健康学部    | 530 |
| 健康福祉学部    | 531 |
| スポーツ学部    | 539 |
| その他の学部    | 600 |

## 【コード表③】

【別科・専攻科・大学院】

| 課程等名称     | 3-1 |
|-----------|-----|
| 大学院修士課程   | 700 |
| 大学院博士課程   | 710 |
| 大学院博士前期課程 | 711 |
| 大学院博士後期課程 | 712 |
| 教職大学院課程   | 713 |
| 専攻科       | 720 |
| 養護教諭特別別科  | 721 |
| その他の課程等   | 800 |

## 【コード表④】

| 【大学院研究科】   |              |
|------------|--------------|
| 研究科名称      | ⊐ <u></u> \* |
| 文学研究科      | 910          |
| 人間環境学研究科   | 914          |
| 法学研究科      | 920          |
| 経済学研究科     | 926          |
| 工学研究科      | 930          |
| 理学研究科      | 940          |
| 理工学研究科     | 943          |
| 農学研究科      | 950          |
| 自然科学研究科    | 953          |
| 水産学研究科     | 955          |
| 生産資源学研究科   | 956          |
| 教育学研究科     | 974          |
| 学校教育研究科    | 975          |
| 社会福祉学研究科   | 977          |
| 看護学研究科     | 978          |
| 医薬保健学総合研究科 | 979          |
| 芸術研究科      | 980          |
| 体育研究科      | 981          |
| その他の研究科    | 999          |

32

| 令和8年度福井県公立学校教員採用選考試験 志願書 | 令和8年度福井県公式 | Z学校教員 | 採用選考試験 | 志願書 |
|--------------------------|------------|-------|--------|-----|
|--------------------------|------------|-------|--------|-----|

| ※受験番号             |                      | 3          |           |         | ※受付番号 |          |                |                  | *    | 믓             | 矣会場 |                |                |       |
|-------------------|----------------------|------------|-----------|---------|-------|----------|----------------|------------------|------|---------------|-----|----------------|----------------|-------|
| 受験する校種・教科等        |                      | 教科等        | 第1希望      |         |       |          | 第1希望<br>免除希望   |                  |      |               |     |                |                |       |
| 9                 | (第2希望がない<br>場合は「なし」) |            | 1)<br>1)  | 第2希望    |       |          |                | 第2希望<br>免除希望     |      |               |     |                |                |       |
|                   | (.\$                 | らりが        | な)        |         |       |          |                | 美望する             |      |               |     |                | (2) 性別         |       |
| (1)               | ļ                    | 氏名         | 名         |         |       |          |                | 遇考区分             |      |               |     |                | ※任意記載          |       |
| (3)               | 生                    | 年月         | Ħ         |         |       | 生        | (4) 西暦<br>4月1日 | 2026年<br>日における年齢 |      |               | 哉   |                | 写真欄            |       |
| (5)               |                      |            |           |         |       |          |                |                  |      |               |     |                |                |       |
|                   | 現住所                  |            |           | メールアドレス |       |          |                |                  |      |               |     |                |                |       |
| 連                 |                      |            |           | 電話      |       |          |                | 携带               |      |               |     |                |                |       |
| <del>和</del><br>先 | (1                   | 実家         | (<br>#)   |         |       |          |                |                  |      |               |     |                |                |       |
|                   | ()                   | (F) (F)    |           | 電話      |       |          |                | <b>ж</b>         |      |               |     | 1              |                |       |
|                   |                      | *          |           | 入学年月    | 2     | 牟棠(修了)年月 |                |                  | 学校名  | <del>\$</del> |     |                |                |       |
|                   |                      | [等学校等      |           |         |       |          |                |                  |      |               |     |                |                |       |
| (5)               | ~ =                  | 出身         |           |         |       |          |                |                  |      |               |     | (7) 高等学<br>の所在 | ⊭校等・出身学校<br>E地 | ·最終学校 |
| (0)               | 7 46                 | 学校         |           |         |       |          |                |                  |      |               |     | 高等学校等          |                |       |
|                   |                      | 最終供        |           |         |       |          |                |                  |      |               |     | 出身学校           |                |       |
|                   |                      | 校          |           |         |       |          |                |                  |      |               |     | 最終学校           |                |       |
|                   |                      |            | ł         | 種類      |       | 教科等      |                |                  | 取得状況 |               |     | 取得または見込年月日     |                |       |
|                   |                      |            |           |         |       |          |                |                  |      |               |     |                |                |       |
|                   |                      |            |           |         |       |          |                |                  |      |               |     |                |                |       |
| (8)               | 教                    | <b>東免討</b> | <b>午状</b> |         | _     |          |                |                  |      |               |     |                |                |       |
|                   |                      |            |           |         |       |          |                |                  |      |               |     |                |                |       |
|                   |                      |            |           |         |       |          |                |                  |      |               |     |                |                |       |
|                   |                      |            |           |         | _     |          |                |                  |      |               |     |                |                |       |
| -                 |                      |            |           |         | 第1希   | 望        |                | 加点申請をする免許        |      |               |     |                |                |       |
|                   |                      | 免          | 許         | 校種・教科   | 等 第2希 | 望        |                | 加点申請をする免許        |      |               |     |                |                |       |
|                   |                      | 司書         | 教諭<br> 格  |         |       |          |                | 取得               | 渐    |               |     |                |                |       |
| (9)               | 加点                   |            |           |         |       |          |                |                  |      | スコア           |     |                |                | 取得    |
| 1                 |                      | 外国         | 語資格       |         |       |          |                |                  |      | スコア           |     |                |                | 取得    |
|                   |                      |            |           |         |       |          |                |                  |      | スコア           |     |                |                | 取得    |
|                   |                      | 情報         | 調連<br>格   |         |       |          |                |                  |      |               |     |                |                | 取得 取得 |
|                   |                      | *          |           | 動務先     | 所     | 在地(市町村ま) | で)             |                  | 在職期  | 間             |     |                | 職務内容           |       |
| 1                 |                      | 近の         |           |         |       |          |                |                  |      |               |     |                |                |       |
| 1                 |                      | ものか        |           |         |       |          |                |                  |      |               |     |                |                |       |
|                   |                      | 。<br>順     |           |         |       |          |                |                  |      |               |     |                |                |       |
| (10)              | 職歴                   | に上か        |           |         |       |          |                |                  |      |               |     |                |                |       |
|                   |                      | ·6記        |           |         |       |          |                |                  |      |               |     |                |                |       |
|                   |                      | して         |           |         |       |          |                |                  |      |               |     |                |                |       |
|                   |                      | こくだ        |           |         |       |          |                |                  |      |               |     |                |                |       |
|                   |                      | さい         |           |         |       |          |                |                  |      |               |     |                |                |       |
| BŤ                | 昨年度受験番号              |            |           |         |       |          |                | 1                |      |               |     |                |                |       |

|      | 教育活動に生かすこと<br>のできる資格・特技・<br>経験等                                                                                                    | 資格·特技                    |                          |                          |                                 |                                    |   |
|------|----------------------------------------------------------------------------------------------------|--------------------------|--------------------------|--------------------------|---------------------------------|------------------------------------|---|
| (12) | ●「資格・特徴」については、可素推進<br>(現希)(現金)、外国委<br>関係の資格(スロア、値を起入)、ロン<br>ビニーグ専用体的に記入すること、<br>き)(証拠年)については費吉活軸に活み<br>すことができるボラシティアグアメルイ<br>ト、留学経験等具体的に記入すること。 | 経験等                      |                          |                          |                                 |                                    |   |
| (13) | 校内外における<br>クラブ・部・サークルや<br>ポランティアの活動等                                                                                                    | ① 中学校在书                  | <b>华日</b> 寺              | ② 高等学                    | 校在学時                            | ③ 大学·大学院在学時                        |   |
| (14) | 指導できる<br>クラブ・部活動等                                                                                                    | ① 文化関係                   |                          |                          | ② 体育関係                          |                                    |   |
| (15) | 福井県の教員を<br>志願する理由<br>(第1・第2希望の「受<br>験する校種」を選択し<br>た理由も含めて、具体<br>的に記述すること。)                                                                      |                          |                          |                          |                                 |                                    |   |
| (16) | 賞罰                                                                                                    |                          | 年月日(西暦                   | 年で記入)                    |                                 | 内容                                 |   |
| (17) | 令和9年度・令和10年度<br>大学院修士課程修了時報                                                                                                    | ・令和11年度<br>寺別選考希望        |                          | !                        |                                 |                                    |   |
| (18) | (*心解名主員か記入9                                                                                                    | ること)<br> 特別枠             |                          |                          |                                 | I                                  |   |
|      | 私は学校教育治<br>また志願書の話<br>定が取り消され                                                                                                    | 去第9条お。<br>記載事項は<br>る(採用後 | よび地方公禄<br>事実に相違<br>であれば懲 | 務員法第1<br>なく、虚偽(<br>戒処分を受 | 6条の各号に該<br>の記入があった<br>さける)ことについ | §当しておりません<br>:場合には、採用し<br>いて了承します。 | 内 |
|      |                                                                                                    | 令和7年                     |                          |                          |                                 |                                    |   |
|      | 福井県教                                                                                                    | (育委員会                    | 様                        |                          |                                 |                                    |   |
|      |                                                                                                    |                          |                          | 氏名                       |                                 |                                    |   |

令8年度福井県公立学校教員採用選考試験 志願書 (チャレンジ第1次選考用)

| ※受験番号      |            | 号          |          |          | ※受付番号 |          |                |                  | *        | 受    | 検会場   |                |                |       |
|------------|------------|------------|----------|----------|-------|----------|----------------|------------------|----------|------|-------|----------------|----------------|-------|
| 受験する校種・教科等 |            | 教科等        | 第1希望     |          |       |          | 第1希望<br>免除希望   |                  |          |      |       |                |                |       |
| (          | 第2希<br>場合は | 望が<br>t「なし | ない<br>」) | 第2希望     |       |          |                | *                |          |      |       | *              |                |       |
| (1)        | (3         | 5.61       | がな)      |          |       |          |                | 希望する             |          |      |       |                | (2) 性別         |       |
| ,          |            | 氏          | 名        |          |       |          | -              | 選考区分             |          |      |       |                | ※任意記載          |       |
| (3)        | 4          | ⋸年丿        | 月日       |          |       | 生        | (4)西暦2<br>4月1日 | 2026年<br>目における年齢 |          |      | 歳     |                | 写真欄            |       |
| (5)        |            |            |          |          |       |          |                |                  |          |      |       |                |                |       |
|            |            | 現住         | 主所       | メールアト・レス | ι     |          |                |                  |          |      |       | -              |                |       |
| 演          |            |            |          | 電話       | •     |          |                | 携帯               |          |      |       |                |                |       |
| 格先         |            | 実          | ź.       |          |       |          |                |                  |          |      |       |                |                |       |
|            | 0          | 帰省         | 。<br>先)  |          |       |          |                |                  | ~        |      |       | -              |                |       |
|            |            |            |          | 电茄       | ×     | (株7)年日   | 1              |                  | ※<br>学校女 | 笙    |       | ┦              |                |       |
|            |            | 悥          |          | 7447     |       | **\*1/+7 |                |                  | 700      | च    |       | 1              |                |       |
|            |            | 等学校等       |          |          |       |          |                |                  |          |      |       |                |                |       |
|            |            | 出身         |          |          |       |          |                |                  |          |      |       | (7) 高等学<br>の所在 | を校等・出身学校<br>E地 | ·最終学校 |
| (6):       | 子歴         | 学校         |          |          |       |          |                |                  |          |      |       | 高等学校等          |                |       |
|            |            | 最終         |          |          |       |          |                |                  |          |      |       | 出身学校           |                |       |
|            |            | 学校         |          |          |       |          |                |                  |          |      |       | 最終学校           |                |       |
|            |            |            |          | 種類       |       | 教科等      |                |                  | 取得状      | 況    |       | Ð              | 得または見込年        | 三月日   |
|            |            |            |          |          |       |          |                |                  |          |      |       |                |                |       |
|            |            |            |          |          |       |          |                |                  |          |      |       |                |                |       |
|            |            |            |          |          |       |          |                |                  |          |      |       |                |                |       |
| (8)        | 教」         | 員免         | 許状       |          |       |          |                |                  |          |      |       |                |                |       |
|            |            |            |          |          |       |          |                |                  |          |      |       |                |                |       |
|            |            |            |          |          |       |          |                |                  |          |      |       |                |                |       |
|            |            |            |          |          |       |          |                |                  |          |      |       |                |                |       |
|            |            |            |          |          |       |          |                |                  |          |      |       |                |                |       |
| 嶺南         | 採用材        | <b>卒希</b>  | 目の有無     |          |       |          | 氏名             |                  |          | ※欄に1 | っいては、 | 記入する必要         | 要はありません        | 0     |

## 参考【再申請のための申請の取り下げ方法】

再申請する場合は、必ず以前の申請を取り下げるか、削除してから、改めて申

請してください(参照 P29)。重複申請にならないよう十分にご注意ください。

## **重複申請の場合は申請無効**となり場合があります。

| Juratic                                                                        |                                                                                                    | ① 文字を大きく ○ 文字を標準へ ○ 文字を小さ    |
|--------------------------------------------------------------------------------|----------------------------------------------------------------------------------------------------|------------------------------|
| <b>》</b> 福建                                                                    | ‡県電子申請サービス                                                                                                    | マスチェスさく マスチェッキ マスメチェック スチェック |
| 申請先の選択(ト                                                                       | <u>ップページ)</u> 申請履歴                                                                                                   |                              |
| 申請履歴                                                                           |                                                                                                    |                              |
| <ul> <li>指定された条件</li> <li>画面下方の検索</li> <li>【詳細】をクリ</li> <li>「受付番号」が</li> </ul> | こ該当する手続が 9 件見つかりました。<br>&件を指定することで表示対象を絞り込むことができます。<br>ックすると申請内容や審査状況等をご確認いただけます。<br>空機となっているものは、一時保存状態の(未申請の)申請書です。 |                              |
| ■検索を行う場合<br>検索条件                                                               | は、以下の項目に文字を入力して【検索】を押してください。                                                                                         |                              |
| 受付 <del>番</del> 号<br>(10文字以内)                                                  |                                                                                                    |                              |
| 申請日                                                                            | (例) 2012/04/01 または 2012/4/1 ご から ご                                                                                   |                              |
| 手続名<br>(100文字以内)                                                               | (例) 「バス」で検索を行う → 「市民 <b>バス</b> 登録申請」が表示                                                                              |                              |
| 提出先<br>(40文字以内)                                                                | (例) 「00」で検索を行う → 「00市」の手続が表示                                                                                         |                              |
| 本人区分                                                                           | ◎本人 ◎代理人                                                                                                    |                              |
| 申請状態                                                                           | ☑ 一時保存中のもの   ☑ 受付中または審査中のもの   ☑ 完了したもの                                                                               |                              |
|                                                                                | 検索                                                                                                    |                              |
|                                                                                |                                                                                                    |                              |

| 申請履歴      |             |                                                                                                    |             |     |      |     |      |    |
|-----------|-------------|----------------------------------------------------------------------------------------------------|-------------|-----|------|-----|------|----|
| 受付番号      | 申請日 💽       | 手続名                                                                                                    | 手続案内        | 提出先 | 本人区分 | 通知書 | 申請状態 | 詳細 |
| 104150877 | 2025年04月23日 | ■ 令和 8 年度福井県公立学校教員採用選考試験 基本情報入力                                                                                                    | <u>手続案内</u> | 福井県 | 本人   | 通   | 審査中  | 詳細 |
| 104137647 | 2025年04月22日 | □ 令和8年度公立学校教員採用選考試験 志願書                                                                                                    | <u>手続案内</u> | 福井県 | 本人   | _   | 完了   | 詳細 |
|           |             | and the second second sec |             |     |      |     | L. / |    |

| 申請取下げ | 記の申請を取下げるとともに、申請履歴から消去します。                                                                                     |  |
|-------|----------------------------------------------------------------------------------------------------|--|
| 再利用申請 | 上記の申請内容を引用して、新たな申請書入力を開始します。                                                                                   |  |
|       | <u>このサービスについて <sup>の</sup>   システム説明 <sup>の</sup>   利用規約 <sup>の</sup>   サービスに関するお問い合わせ <sup>の</sup> </u> ↑上部に戻る |  |

(目次に戻る)

| 結果確認(申請書の取下げ)

申請書を取下げました。

|   | 申請先  | 福井県                           |  |  |  |  |  |  |  |
|---|------|-------------------------------|--|--|--|--|--|--|--|
|   | 手続名  | 令和 8 年度福井県公立学校教員採用選考試験 基本情報入力 |  |  |  |  |  |  |  |
| _ |      |                               |  |  |  |  |  |  |  |
| Į | 基本情報 |                               |  |  |  |  |  |  |  |
|   | 申請日時 | 2025年0月21日 21時58分             |  |  |  |  |  |  |  |
|   | 受付番号 | 104134142                     |  |  |  |  |  |  |  |
|   | 申請者名 |                               |  |  |  |  |  |  |  |
|   | 本人区分 | 本人                            |  |  |  |  |  |  |  |
|   |      |                               |  |  |  |  |  |  |  |

▲ <u>申請履歴へ戻る</u>

申請状態が「審査中」は取り下げができますが、申請状態が「完了」の場合は 申請者による取り下げはできません。

その際には教職員課にお問合せいただき、削除の手続きをお願いします。

<u>削除の手続きが終了してから</u>、再申請の手続きをお願いします。

福井県教育庁教職員課 電話:0776-20-0565

(目次に戻る)

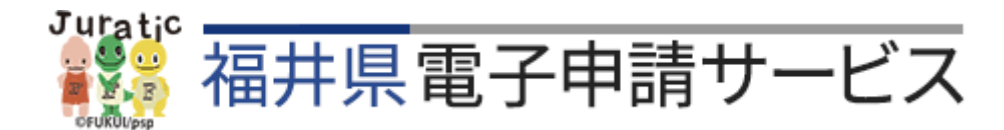